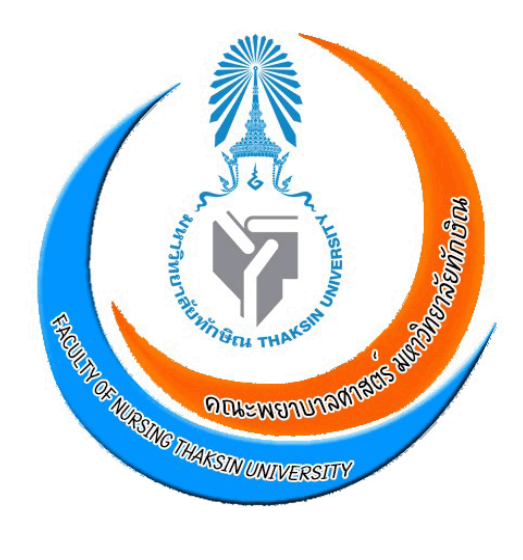

### ขั้นตอนการใช้งานระบบสารสนเทศ

### ๑.ระบบสารบรรณอิเล็กทรอนิกส์ (e-Doc) ๒.ระบบลาออนไลน์ (e-Leave) ๓.ระบบบริหารจัดการยานพาหนะ

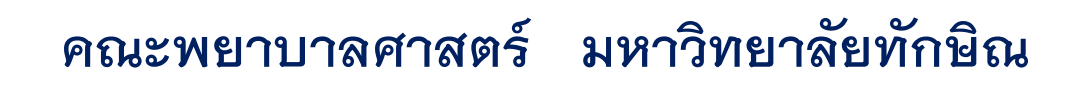

เอกสารฉบับนี้เป็นขั้นตอนการใช้งานระบบสารสนเทศของมหาวิทยาลัยทักษิณ เพื่อให้ คณาจารย์และบุคลากรสายสนับสนุน คณะพยาบาลศาสตร์ สามารถใช้งานได้ง่ายขึ้น โดยอธิบาย ขั้นตอนเป็น 3 ระบบ คือ

1.ระบบสารบรรณอิเล็กทรอนิกส์ (e-Doc) หน้า 2

2.ระบบลาออนไลน์ (e-Leave) หน้า 10

3.ระบบบริหารจัดการยานพาหนะ หน้า 19

นายพุทธิชัย นิลเพ็ชร์ เจ้าหน้าที่บริหารงาน สำนักงานคณะพยาบาลศาสตร์ โทร.ภายใน 4702 หรือ 095-5169628

# ขั้นตอนการเข้าใช้งาน ระบบสารบรรณอิเล็กทรอนิกส์ (e-Doc)

### ขั้นตอนการเข้าใช้ระบบสารบรรณอิเล็กทรอนิกส์ (e-Doc)

1. เข้าไปที่เว็บไซน์ของมหาวิทยาลัยทักษิณ <u>www.tsu.ac.th</u> โดยเปิดด้วยโปรแกรม Google Chrome

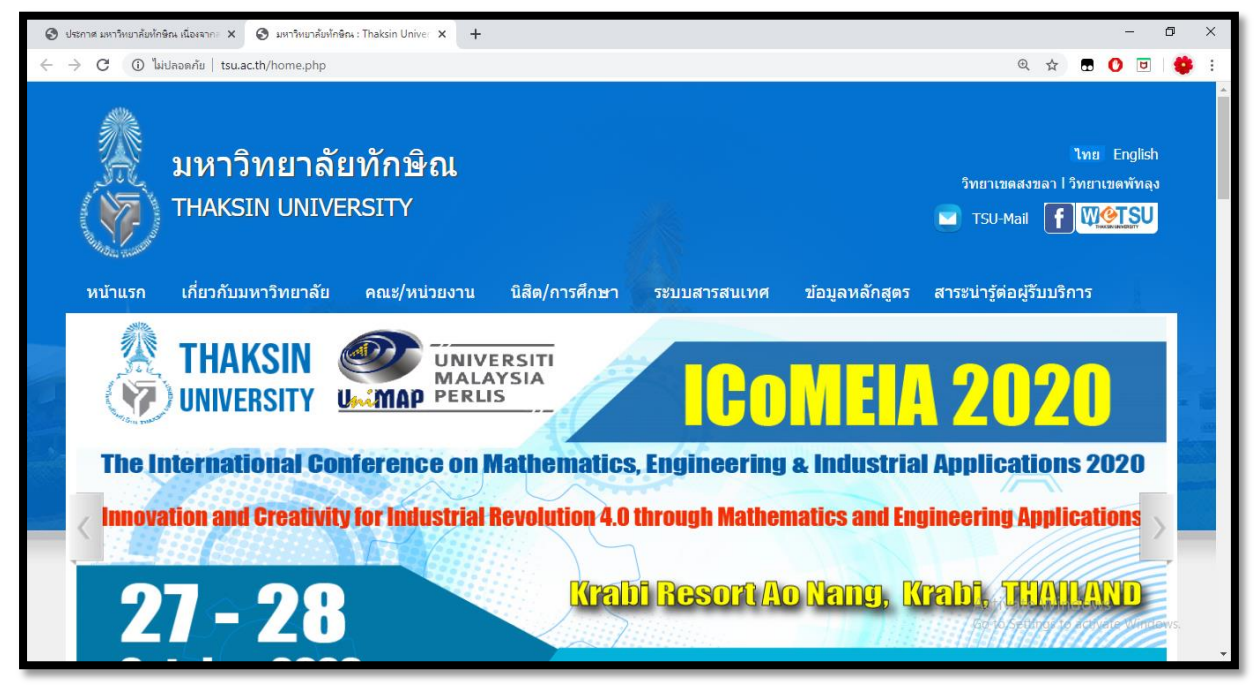

2. ไปที่เมนู "ระบบสารสนเทศ"

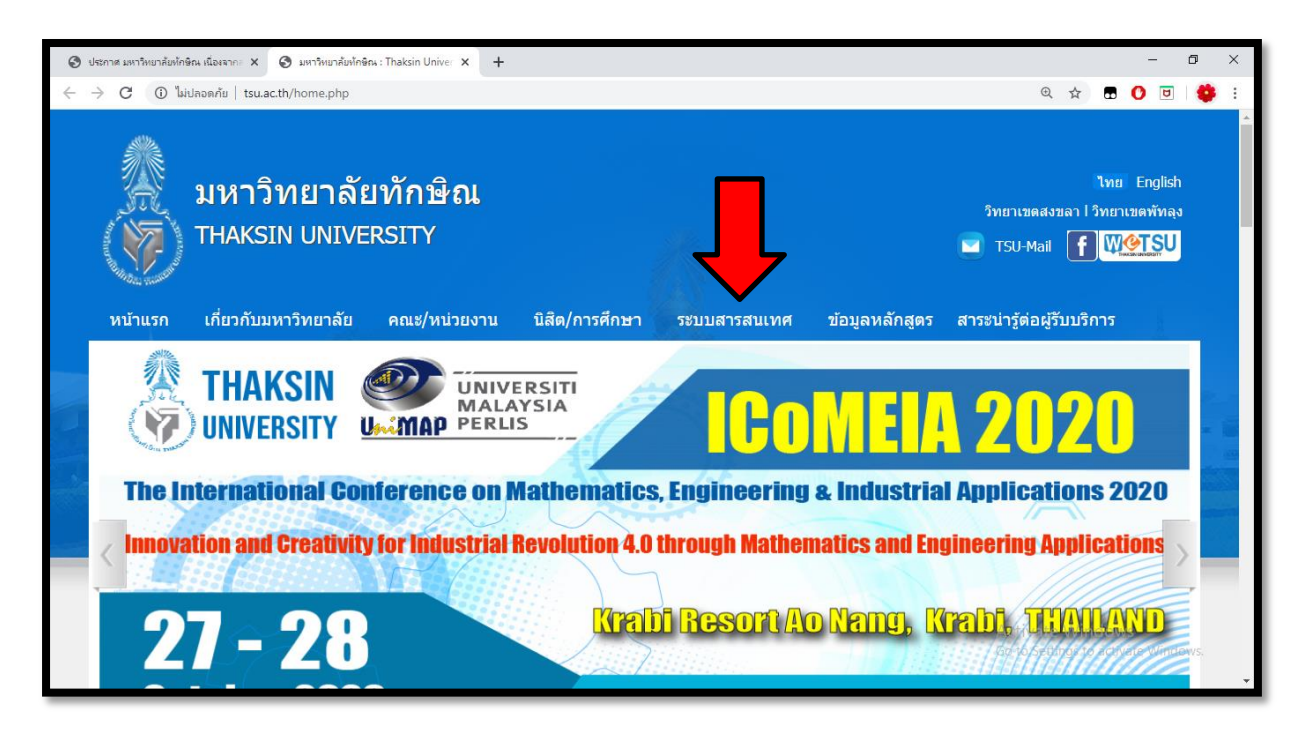

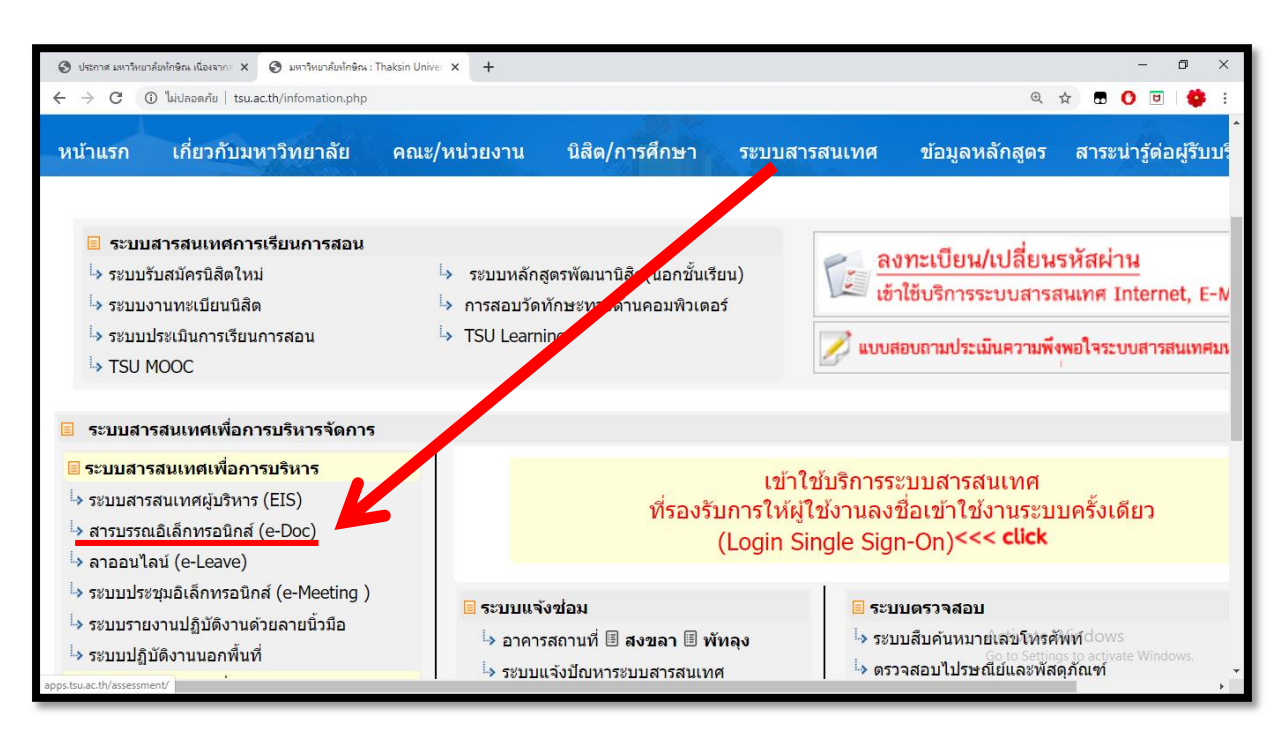

3. ไปที่ "ระบบสารสนเทศเพื่อการบริหาร" และเลือก "สารบรรณอิเล็กทรอนิกส์ (E-Doc)"

4. ใส่ username และ password และกดปุ่ม Log in เพื่อเข้าสู่ระบบ

| MIS × +                      |                  |  |                  |                        | -                            | - 6                               | - 0                                 |
|------------------------------|------------------|--|------------------|------------------------|------------------------------|-----------------------------------|-------------------------------------|
| ← → C                        |                  |  | 0 <del>7</del> ½ | • 🕁 🖬                  | or 🖈 🖬 🚺                     | 🕶 🚖 🖪 🚺 🗉                         | or ☆ 🗊 🚺 💐                          |
|                              |                  |  |                  |                        |                              |                                   |                                     |
| ระบบสารสนเทศ : mis.tsu.ac.th |                  |  |                  |                        |                              |                                   |                                     |
|                              |                  |  |                  |                        |                              |                                   |                                     |
|                              |                  |  |                  |                        |                              |                                   |                                     |
|                              | <b>S</b>         |  |                  |                        |                              |                                   |                                     |
|                              |                  |  |                  |                        |                              |                                   |                                     |
|                              |                  |  |                  |                        |                              |                                   |                                     |
|                              | Username         |  |                  |                        |                              |                                   |                                     |
|                              | putthichai.n     |  |                  |                        |                              |                                   |                                     |
|                              | Password         |  |                  |                        |                              |                                   |                                     |
|                              |                  |  |                  |                        |                              |                                   |                                     |
|                              |                  |  |                  |                        |                              |                                   |                                     |
|                              | Login            |  |                  |                        |                              |                                   |                                     |
|                              | Et               |  |                  |                        |                              |                                   |                                     |
|                              | Forgot password? |  |                  |                        |                              |                                   |                                     |
|                              |                  |  | Activate W       | Activate Window        | Activate Windows             | Activate Windows                  | Activate Windows                    |
|                              |                  |  | Go to Settings   | Go to Settings to acti | Go to Settings to activate W | Go to Settings to activate Window | Go to Settings to activate Windows. |
|                              |                  |  |                  |                        |                              |                                   |                                     |

#### 5. เลือกเมนูสารบรรณ

| MIS × +                                                                 |                         |            |                          |              |                        |                         |                    | - 0             | J X |
|-------------------------------------------------------------------------|-------------------------|------------|--------------------------|--------------|------------------------|-------------------------|--------------------|-----------------|-----|
| $\leftrightarrow$ $\rightarrow$ C $(h)$ mis.tsu.ac.th/mis/officer/index | cjsp                    |            |                          |              |                        |                         | ⊕ ☆                | <b>D</b> 🚺      | 👙 E |
|                                                                         | https:/<br>ระบบสารสนเทศ | /mis.ts    | u.ac.th                  |              |                        |                         |                    |                 |     |
| · #10                                                                   |                         |            | Đ                        | Ŀ            | m                      | 1.4<br>2002<br>1.200    |                    | $\varkappa$     |     |
| ระบบสารสนเทศ                                                            | บุคคล                   |            | ลาออนไลน์                | รับสมัครงาน  | สถิติบุคลากร           | รหัสผ่าน                | eMeeting           | บัญชี 3 มิติ    |     |
| + ระบบสารสนเทศ<br>+ ออกจากระบบ                                          | <b>M</b>                |            | -                        |              |                        |                         |                    |                 |     |
|                                                                         | ePlan                   | TSU Mail   | ปฏิบัติงานนอก<br>พื้นที่ | ประกันคุณภาพ |                        |                         |                    |                 |     |
|                                                                         | บริการนิสิต             |            |                          |              |                        |                         |                    |                 |     |
|                                                                         | -                       |            |                          | 風            | 3                      | A<br>BC                 | Activate Win       | dows            |     |
| edoc.tsu.ac.th                                                          | ทะเบียนนิสิต            | หอพักนิสิต | TSU MOOC                 | TSU Learning | หลักสูตรพัฒนา<br>นิสิต | วัดทักษะ<br>คอมพิวเตอร์ | Gรับสมัคร์นิสิต to | activสอปไก่าdov | vs. |

### 6. เข้าสู่ระบบสารบรรณอิเล็กทรอนิกส์ (e-Doc)

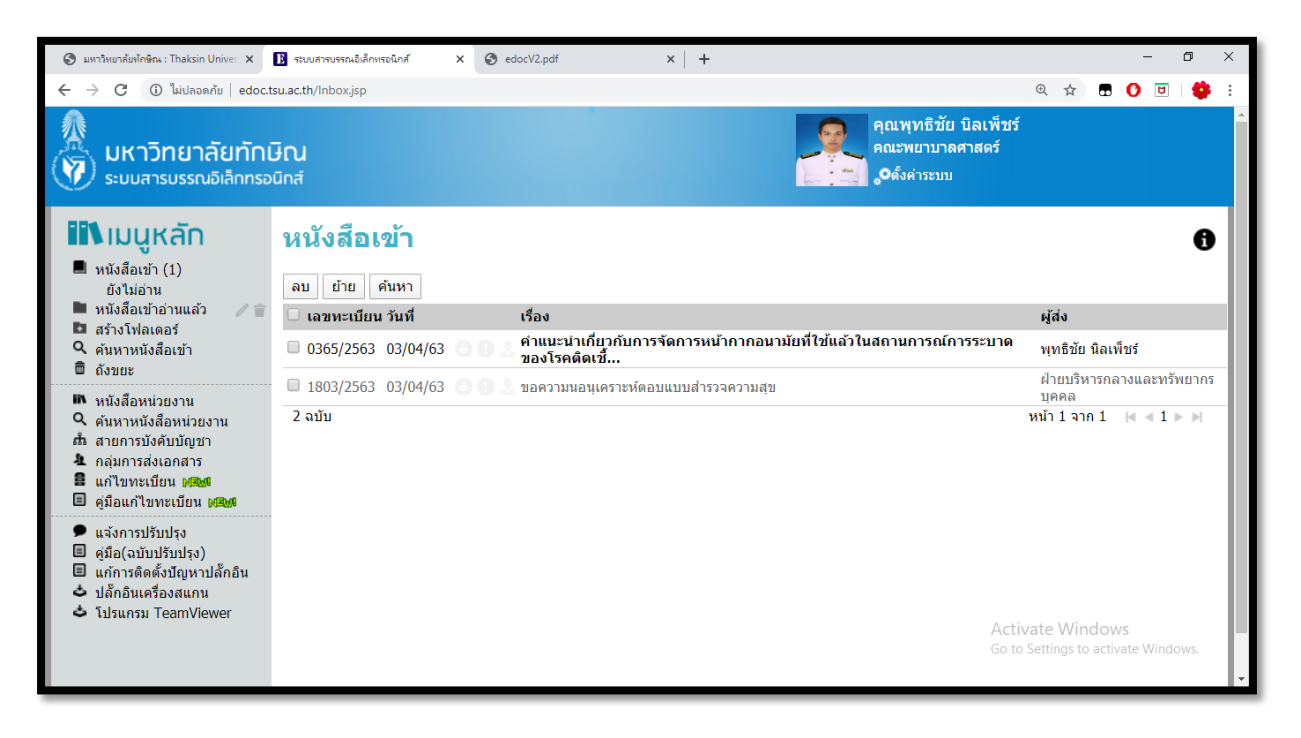

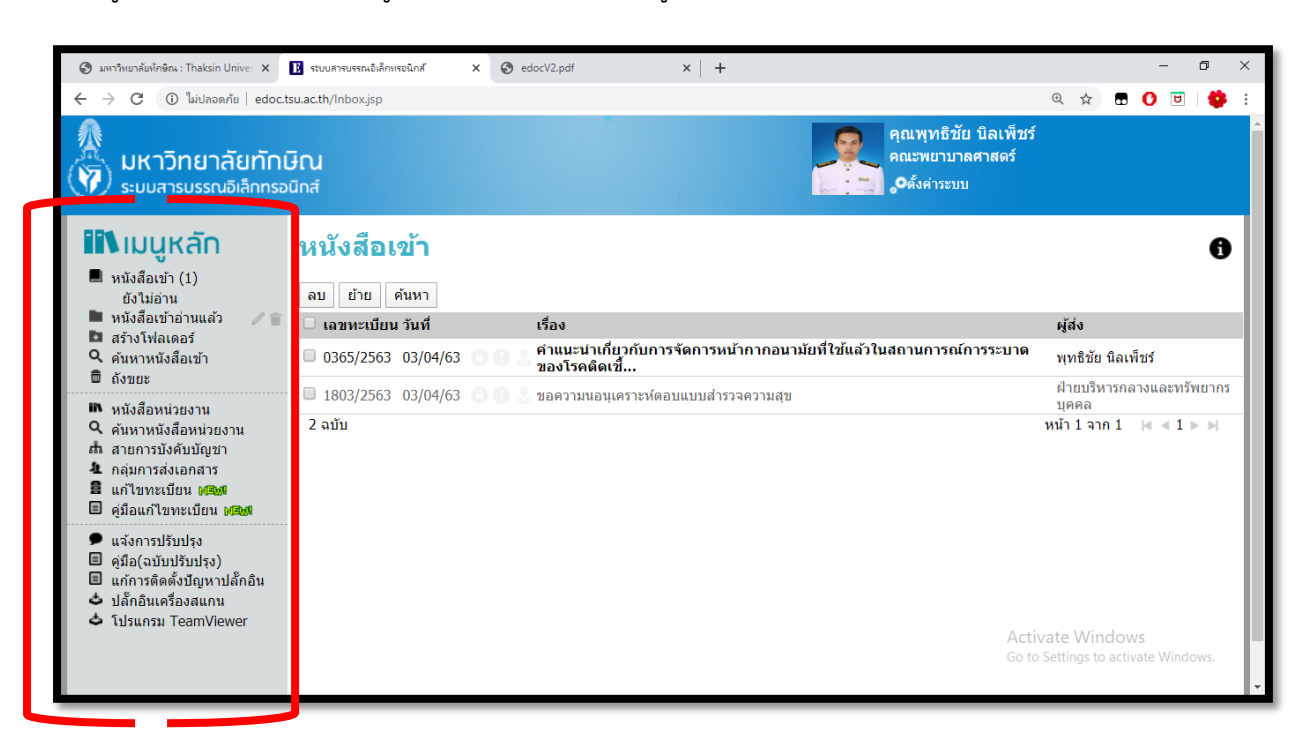

7. เมนูหลักของแต่ละท่านจะมีรูปแบบไม่เหมือนกันขึ้นอยู่สิทธิ์ของแต่ละท่าน

8. การแสดงรายละเอียดหนังสือเข้า โดยคลิกที่ หัวข้อ "หนังสือเข้า"

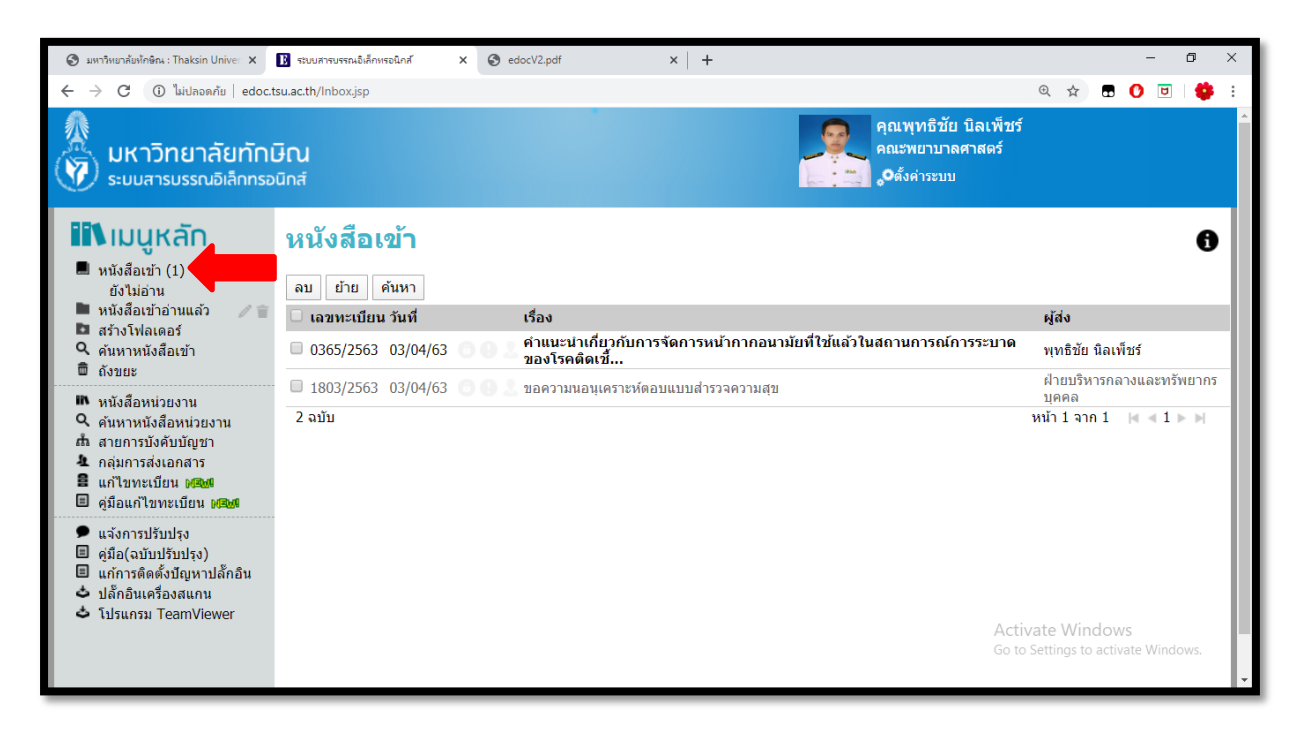

### 9. คลิกที่ชื่อเรื่องเพื่อดูรายละเอียด

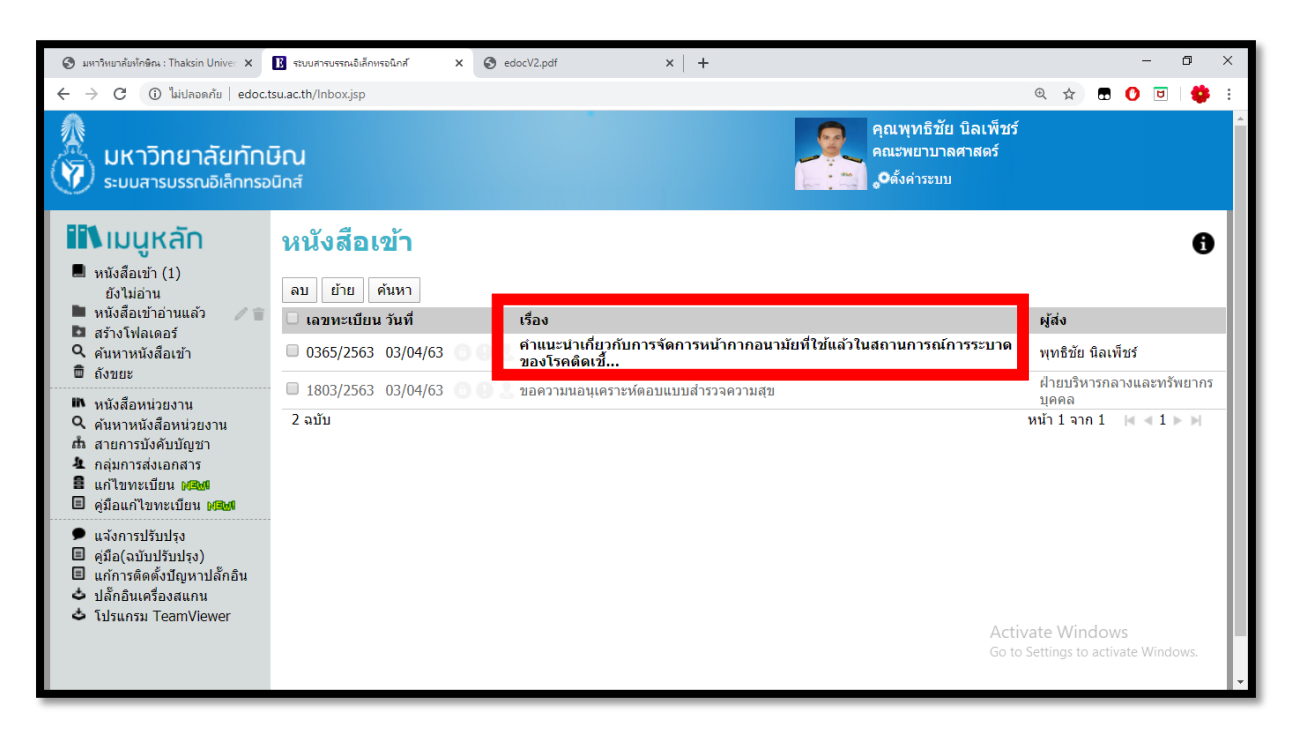

### 10. เลือกคลิกเอกสารเพื่ออ่านหนังสือฉบับนั้น

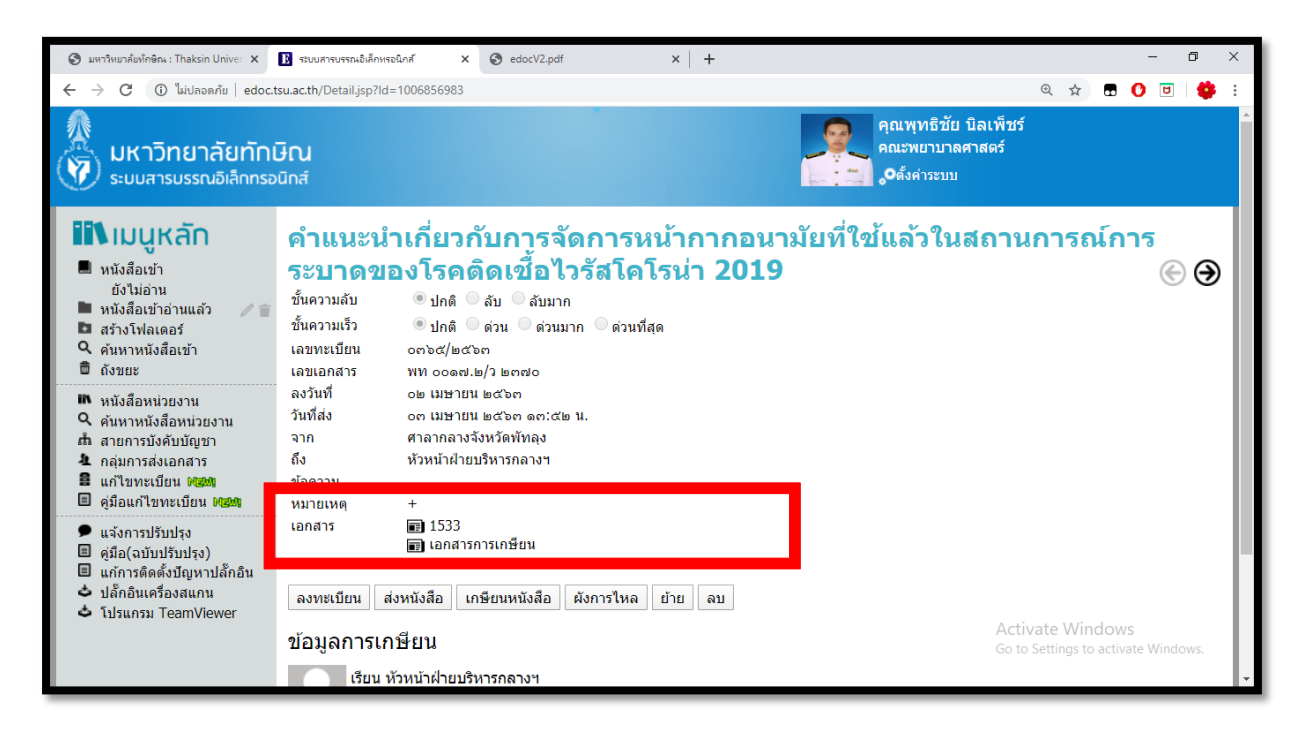

11. กรณีส่งต่อเอกสารให้ผู้อื่นต่อ ไปที่หัวข้อ "ส่งหนังสือ"

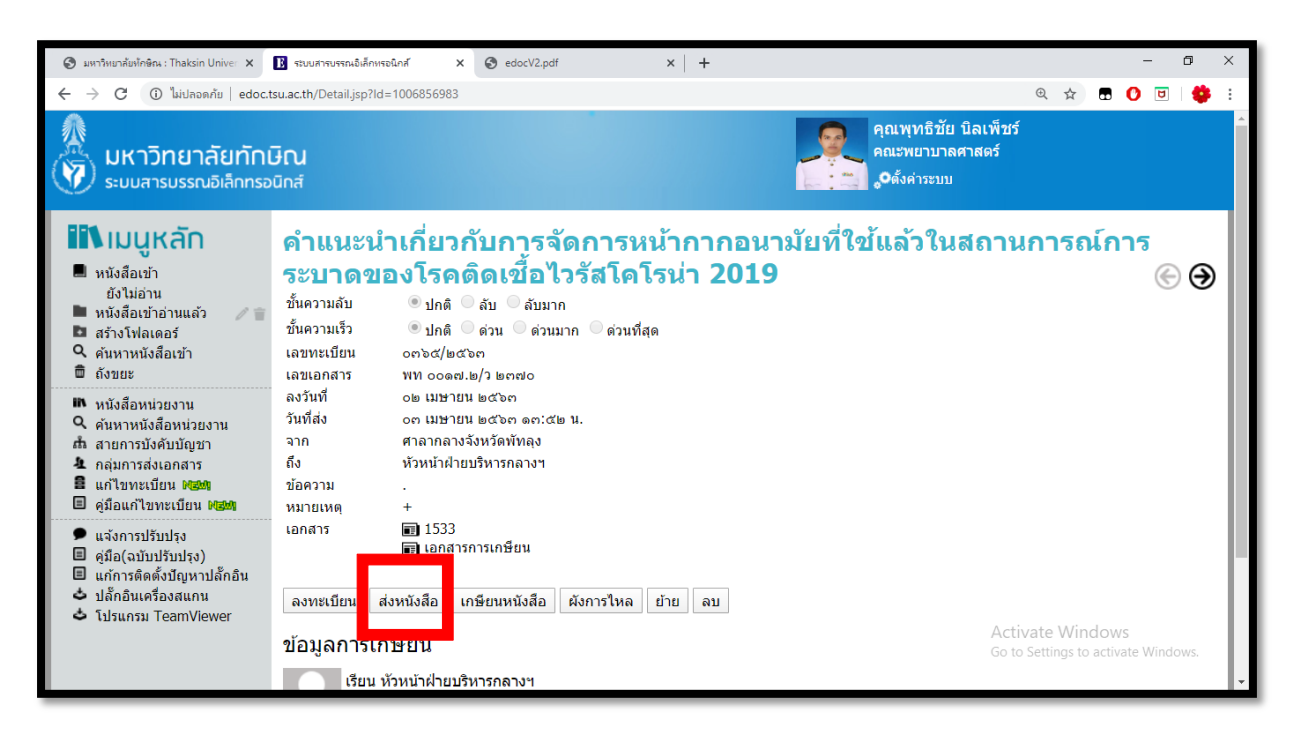

12. สามารถเลือกชื่อ-สกุล ผู้ส่ง และข้อความที่ต้องการส่งได้ และกดส่งข้อมูล

| 😌 มหาวิทยาล้อทักษิณ : Thaksin Univer 🗙                                                                                                    | 🖪 ระบบสารบรรณอิเล็กทรอนิกส์                                                   | × 🕑 edocV2.pdf                                                          | ×   +              |                                                          |                     | -                 | ٥    | × |
|----------------------------------------------------------------------------------------------------|-------------------------------------------------------------------------------|-------------------------------------------------------------------------|--------------------|----------------------------------------------------------|---------------------|-------------------|------|---|
| 🗲 🔶 C 🔺 ไม่ปลอดกับ   edoc.t                                                                                                    | su.ac.th/Detail.jsp?ld=1006856                                                | 983                                                                     |                    |                                                          | ⊕ ☆ 🗗               | 0 🖻               |      | : |
| มหาวิทยาลัยทักเ<br>ระบบสารบรรณอิเล็กทรอ                                                                                                    | <b>วิณ</b><br>นิกส์                                                           |                                                                         |                    | คุณพุทธิชัย บิลเพ็ร<br>คณะพยาบาลศาสตร์<br>•ู0ตั้งค่าระบบ | เรี                 |                   |      |   |
| <ul> <li>เมนูหลัก</li> <li>หนังสือเข้า<br/>ยังไม่อาน</li> <li>หนังสือเข้าอ่านแล้ว</li> <li>สร้างโฟลเดอร์</li> <li>ดันมาหนังสือเข้า</li> <li>ดันมาหนังสือเข้า</li> </ul>                                | คำแนะนำเกี่ย<br>ระบาด<br>ชั่นความลับ<br>ชั้นความเร็ว<br>เลขทรเบียน<br>บ้อความ | <mark>เวกับการจัดก</mark><br>เร<br><sup>พิมพ์รายชื่อที่ต้องการส่ง</sup> | <u>ารหน้ากากอน</u> | ามัยที่ใช้แล้วในสถา<br>×                                 | นการณ์ก             | าาร<br>€          | •    |   |
| <ul> <li>ถึงบอะ</li> <li>พ หนังสือหน่วยงาน</li> <li>ดันหาหนังสือหน่วยงาน</li> <li>ดัสายการบังคับบัญชา</li> <li>กลุ่มการส่งเอกสาร</li> <li>แก้ไขทะเบียน เสนส</li> <li>ดุมือแก้ไขทะเบียน เสนส</li> </ul> | เลขนอยสาร<br>ลงวันที่<br>วันที่ส่ง<br>จาก<br>ถึง<br>ข้อความ<br>หมายเหตุ       | ส่ง                                                                     |                    |                                                          |                     |                   |      |   |
| <ul> <li>ແຈ້งการปรับปรุง</li> <li>ดูมือ(ฉบับปรับปรุง)</li> <li>แก้การติดตั้งปัญหาปลั๊กอิน</li> <li>ปลั๊กอินเครื่องสแกน</li> <li>ปลั๊กอินเครื่องสแกน</li> </ul>                                         | เอกสาร                                                                        | าสารการเกษียน<br>เกษียนหนังสือ ผังกา                                    | เร้ไหล ย้าย ลบ     |                                                          |                     |                   |      | ľ |
|                                                                                                    | ข้อมูลการเกษียน<br>เรียน หัวหน้าฝ่                                            | ยบริหารกลางฯ                                                            |                    | Ad<br>Go                                                 | to Settings to acti | WS<br>ivate Windo | OWS. |   |

13. ท่านสามารถตรวจสอบข้อมูลว่าเอกสารนั้นส่งให้ใครบ้าง และท่านนั้นอ่านหนังสือหรือไม่ โดยไปที่หัวข้อ "ผังการไหล"

| 😌 มหาวิทยาล้ยทักษิณ : Thaksin Univer 🗙                                                                                                    | 🖪 ระบบสารบรรณอิเล็กหรอนิกส์ x 🖪 ระบบสารบรรณอิเล็กหรอนิกส์ x 🚱 edocV2.pdf x 🕂                                                                                                    |         |                                                                | -                                                                                    | ٥                                                                         | × |
|----------------------------------------------------------------------------------------------------|----------------------------------------------------------------------------------------------------|---------|----------------------------------------------------------------|--------------------------------------------------------------------------------------|---------------------------------------------------------------------------|---|
| C (โม่ปลอดภัย   edoc.t                                                                                                    | tsu.ac.th/DocFlow.jsp?DocID=1001296566                                                                                                    | Ð ☆     |                                                                | 0 🖻                                                                                  |                                                                           | : |
| มหาวิทยาลัยทักเ<br>ระบมสารบรรณอิเล็กทรอ                                                                                                    | G<br>ณ<br>มิกส์                                                                                                    |         |                                                                |                                                                                      |                                                                           |   |
| <ul> <li>เมนูหลัก</li> <li>พนังสือเข้า<br/>ยังไม่อ่าน</li> </ul>                                                                                                    | ผังการไหลของข้อมูล<br><sup>พมง</sup> ์                                                                                                    |         |                                                                |                                                                                      |                                                                           |   |
| <ul> <li>หนังสือเข้าอ่านแล้ว</li> <li>สร้างโฟลเดอร์</li> <li>ดันหาหนังสือเข้า</li> <li>ถึงขยะ</li> </ul>                                                                                                    | สำคับ รายการ<br>1. พุทธิชัย นิลเพ็ชร์ คณะพยาบาลศาสตร์ สร้างหนังสือ เลขที่ 0365/2563 (ทะเบียนรับรับภายนอก)<br>2. พุทธิชัย นิลเพ็ชร์> ทรงหร จันหวรัพมน์<br>2. พุทธิชัย มิลเพ็ชร์> กรงหรี จนหว่างแสว                                                                                                    |         | วันที่<br>03/0<br>03/0                                         | )4/63 13<br>)4/63 13                                                                 | 3:51 u.<br>3:52 u.                                                        |   |
| <ul> <li>หนังสือหน่วยงาน</li> <li>ดันหาหนังสือหน่วยงาน</li> <li>ดันหาหนังสือหน่วยงาน</li> <li>สายการบังคับบัญชา</li> <li>กลุ่มการส่งเอกลาร</li> <li>แก้ไขทะเบียน เพื่อท</li> <li>ดุ่มือแก้ไขทะเบียน เพื่อท</li> </ul> | <ol> <li>พุทธิบัย นิลเพียร์&gt; ดิวานันเร็ตโคลฟัลเนาวดี</li> <li>พุทธิบัย นิลเพียร์&gt; ดิวานันท์ ฐิติกุลฟัลเนาวดี</li> <li>พุทธิบัย นิลเพียร์&gt; เกษร อินทนะนก</li> <li>พุทธิบัย นิลเพียร์&gt; เกษร อินทนะนก</li> <li>พุทธิบัย นิลเพียร์&gt; เมิดกุล บุญแก้ว</li> <li>พุทธิบัย นิลเพียร์&gt; นิติกุล บุญแก้ว</li> <li>พุทธิบัย นิลเพียร์&gt; อาสสิน</li> </ol> |         | 03/0<br>03/0<br>03/0<br>03/0<br>03/0<br>03/0<br>03/0           | )4/63 1<br>)4/63 1<br>)4/63 1<br>)4/63 1<br>)4/63 1<br>)4/63 1<br>)4/63 1            | 3:52 u.<br>3:52 u.<br>3:52 u.<br>3:52 u.<br>3:52 u.<br>3:52 u.<br>3:52 u. |   |
| <ul> <li>ແຈ້งการปรับปรุง</li> <li>คู่มือ(ฉบับปรับปรุง)</li> <li>แก้การติดตั้งปัญหาปลั๊กอิน</li> <li>ปลั๊กอินเครื่องสแกน</li> <li>ปลั๊กอินเครื่องสแกน</li> </ul>                                                       | <ol> <li>พุทธิชัย มิลเพียร์&gt; อเงศ์ ภิมาล</li> <li>พุทธิชัย มิลเพียร์&gt; พุทธิชัย มิลเพียร์</li> <li>พุทธิชัย มิลเพียร์&gt; กัญจมี พลอินทร์</li> <li>พุทธิชัย มิลเพียร์&gt; มิฏิกาณ เอกเวริญกุล</li> <li>พุทธิชัย มิลเพียร์&gt; จิรพรรณ พีรวุฒิ Go to Se</li> </ol>                                                                                           | te Wind | 03/0<br>03/0<br>03/0<br>03/0<br>03/0<br>03/0<br>03/0<br>activa | 04/63 1<br>04/63 1<br>04/63 1<br>04/63 1<br>04/63 1<br>04/63 1<br>04/63 1<br>04/63 1 | 3:52 u.<br>3:52 u.<br>3:52 u.<br>3:52 u.<br>3:52 u.<br>3:52 u.<br>3:52 u. |   |

## ขั้นตอนการเข้าใช้งาน ระบบลาออนไลน์ (e-Leave)

### ขั้นตอนการเข้าใช้งานระบบลาออนไลน์ (e-Leave)

1. เข้าไปที่เว็บไซน์ของมหาวิทยาลัยทักษิณ <u>www.tsu.ac.th</u> โดยเปิดด้วยโปรแกรม Google Chrome

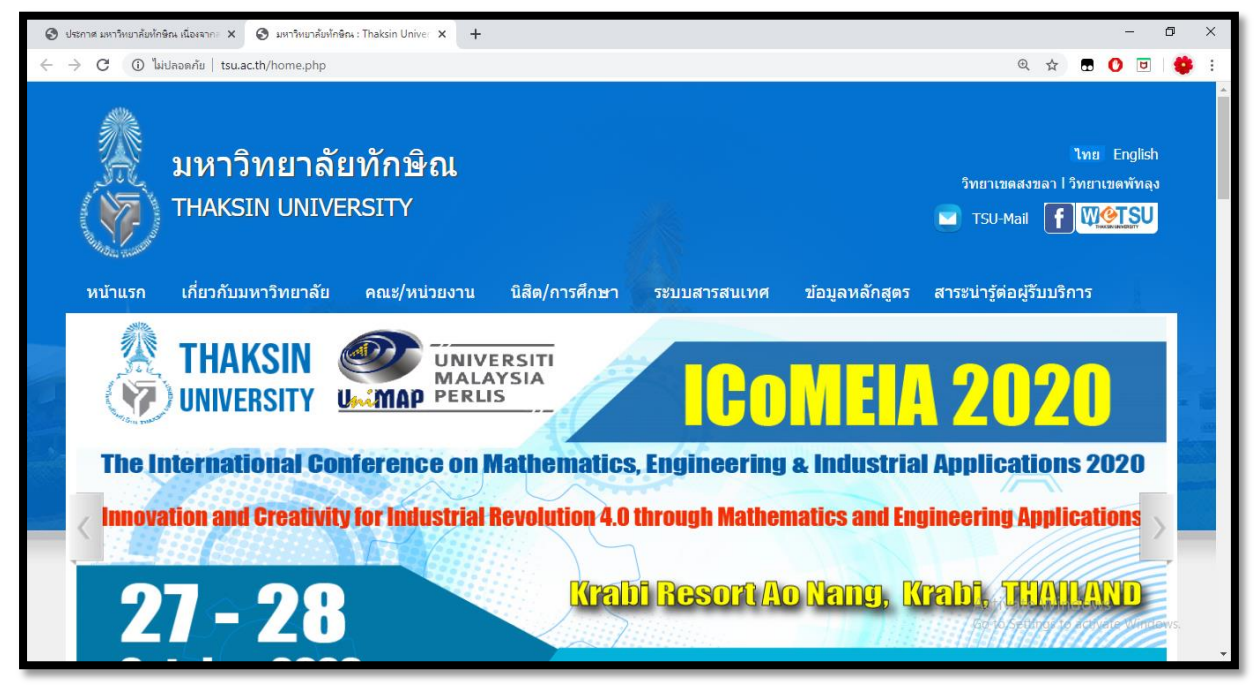

2. ไปที่เมนู "ระบบสารสนเทศ"

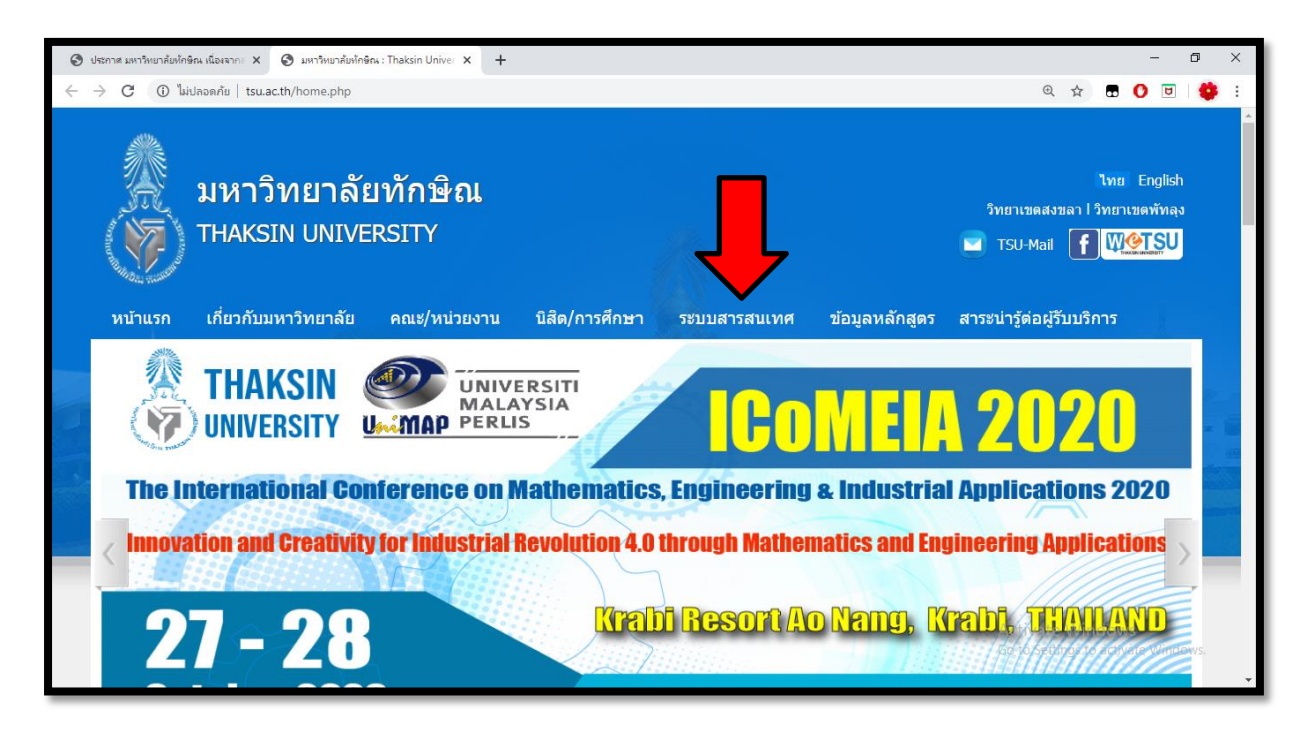

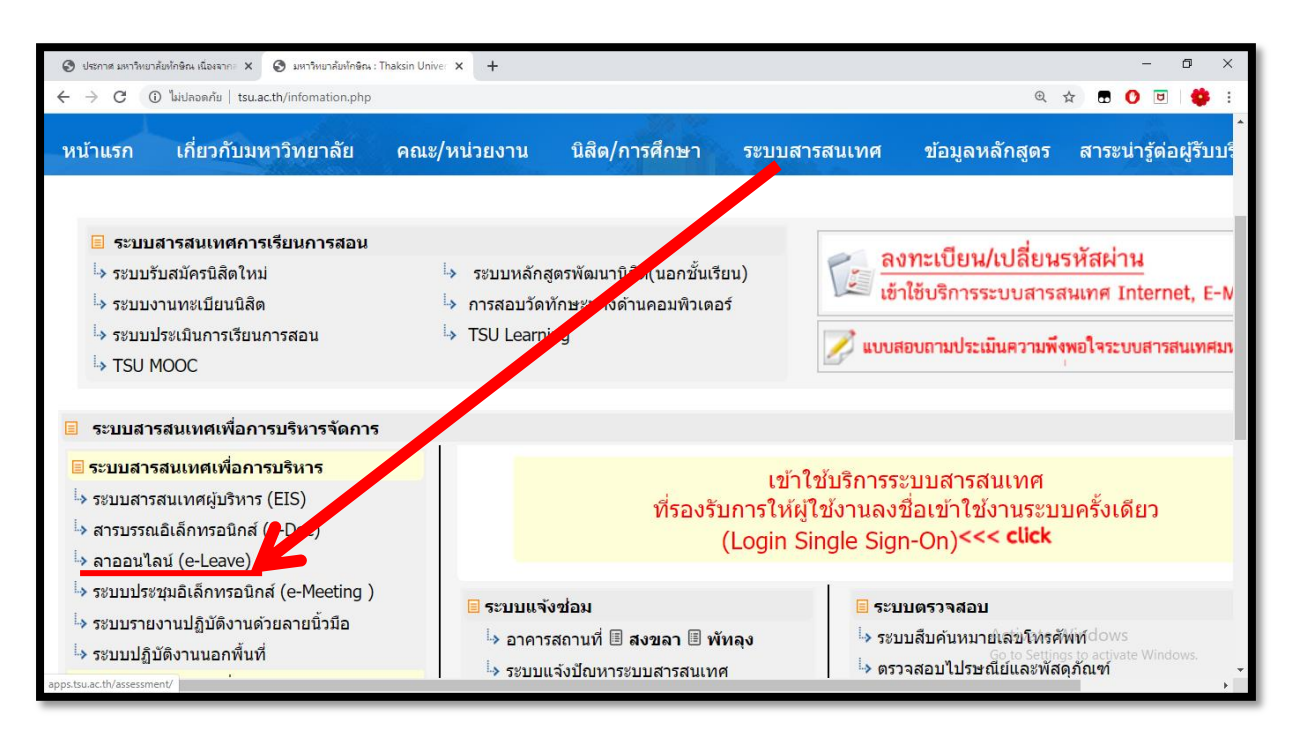

### 3. ไปที่ "ระบบสารสนเทศเพื่อการบริหาร" และเลือก "ลาออนไลน์ (e-Leave)

4. ใส่ username และ password และกดปุ่ม Log in เพื่อเข้าสู่ระบบ

| MIS × +                                                                         |                                          |                             |                     | -             | ٥      | × |
|---------------------------------------------------------------------------------|------------------------------------------|-----------------------------|---------------------|---------------|--------|---|
| $\leftrightarrow$ $\rightarrow$ C $\square$ mis.tsu.ac.th/mis/control/login.jsp |                                          | 07 5                        | 2                   | 0             | U   🗳  | : |
| ระบบสารสนเทศ : mis.tsu.ac.th                                                    |                                          |                             |                     |               |        |   |
|                                                                                 | Username<br>putthichai.n<br>Password<br> |                             |                     |               |        |   |
|                                                                                 | Forgot password?                         |                             |                     |               |        |   |
|                                                                                 |                                          | Activate W<br>io to Setting | /indov<br>s to acti | WS<br>vate Wi | ndows. |   |

### 5. เลือกเมนู "ลาออนไลน์ (e-Leave)"

| MIS × +                                                                |                         |            |                          |              |                        |                         |                    | - 6               | J X         |   |
|------------------------------------------------------------------------|-------------------------|------------|--------------------------|--------------|------------------------|-------------------------|--------------------|-------------------|-------------|---|
| $\leftrightarrow$ $\rightarrow$ C $($ mis.tsu.ac.th/mis/officer/index. | jsp                     |            |                          |              |                        |                         | ⊕ ☆                | <b>.</b> 🕐 🖻      | <b>\$</b> E |   |
|                                                                        | https:/<br>ระบบสารสนเทศ | /mis.ts    | u.ac.th                  |              |                        |                         |                    |                   |             | * |
| · ****                                                                 |                         | 1          | -                        | 1            | Â                      |                         | 1                  | ~                 |             |   |
| ระบบสารสนเทศ                                                           | บุคคล                   | สารบรรณ    |                          | รับสมัครงาน  | สถิติบุคลากร           | รหัสผ่าน                | eMeeting           | บัญชี 3 มิติ      |             |   |
| + ระบบสารสนเทศ<br>+ ออกจากระบบ                                         |                         |            | ž                        |              |                        |                         |                    |                   |             |   |
|                                                                        | ePlan                   | TSU Mail   | ปฏิบัติงานนอก<br>พื้นที่ | ประกันคุณภาพ |                        |                         |                    |                   |             |   |
|                                                                        | บริการนิสิต             |            |                          |              |                        |                         |                    |                   |             |   |
|                                                                        | -                       |            |                          | E            | 3                      | A<br>BC                 | Activate Win       | dows              |             |   |
| https://eleave.tsu.ac.th                                               | ทะเบียนนิสิต            | หอพักนิสิต | TSU MOOC                 | TSU Learning | หลักสูตรพัฒนา<br>นิสิต | วัดทักษะ<br>คอมพิวเตอร์ | Gรบัลมัครีนิสิต to | activสีชย์ได้ๆdov | /S.         | • |

### 6. เข้าสู่ระบบลาออนไลน์ (e-Leave)"

| 🔇 มหาวิทยาลัยทักษิณ : Thaksin Univer 🗙 📘 eLe                               | eave                 | × 📀 edocV2.p                    | df                        | ×   +          |                                |                   | -             | o ×   |
|----------------------------------------------------------------------------|----------------------|---------------------------------|---------------------------|----------------|--------------------------------|-------------------|---------------|-------|
| $\leftrightarrow$ $\rightarrow$ C $\widehat{}$ eleave.tsu.ac.th/eleave/off | ficer/leaveList.jsp  | 1                               |                           |                |                                | \$                | <b>.</b> 🕐 ២  | 1 😫 🗄 |
|                                                                            | https:<br>ชิ ลาออนไล | ://eleave.ts<br>ห่ 🔋 แบบฟอร์มลา | SU.ac.th<br>สเข็นแนบการลา | ີ ຍຸຄເລີກວັນລາ | เพื่อนร่วมลา                   |                   |               |       |
|                                                                            | วันท่                | ที่ลา                           | ถึงวันที่                 | รายการ         |                                |                   |               | ผล    |
| ระบบลาออนไลน์                                                              | 1 24 ;               | ม.ค. 2563                       | 24 ม.ค. 2563              | พุทธิชัย โ     | นิลเพ็ชร์ ขอลาพักผ่อน 1 วัน    |                   |               | ✓     |
| 🔓 ลาออนไลน์                                                                | 2 4 <del>1</del> 5.  | .ค. 2562                        | 4 ธ.ค. 2562               | พุทธิชัย โ     | นิลเพ็ชร์ ขอลากิจส่วนดัว 1 วัน |                   |               | ✓     |
| 🖪 ปฏิทินวันหยุด                                                            |                      |                                 |                           |                |                                |                   |               |       |
| 🖂 สถิติการลา                                                               |                      |                                 |                           |                |                                |                   |               |       |
| 🞓 ผังอนุมัติการลา                                                          |                      |                                 |                           |                |                                |                   |               |       |
| o° ตั้งค่าระบบ                                                             |                      |                                 |                           |                |                                |                   |               |       |
| เจ้าหน้าที่บริหารงาน                                                       |                      |                                 |                           |                |                                |                   |               |       |
| + รายการใบลา                                                               |                      |                                 |                           |                |                                |                   |               |       |
| + ตรวจสอบใบลา                                                              |                      |                                 |                           |                |                                |                   |               |       |
| + สถิติการลา                                                               |                      |                                 |                           |                |                                | Activate Wir      | idows         |       |
| +โควต้าวันลา<br>▼                                                          |                      |                                 |                           |                |                                | Go to Settings to | activate Wind | IOWS. |

7. ท่านใดจะประสงค์จะลาให้คลิกที่ "แบบฟอร์มการลา"

| 🔕 มหาวิทยาลัยทักษิณ : Thaksin Univer 🗙 📘 eLe                      | ave             | × 📀 edocV2.p  | df                        | <   +                |                                |                  | – o ×               |
|-------------------------------------------------------------------|-----------------|---------------|---------------------------|----------------------|--------------------------------|------------------|---------------------|
| $\leftrightarrow$ $\rightarrow$ C $($ eleave.tsu.ac.th/eleave/off | ficer/leaveList | .jsp          |                           |                      |                                | ☆                | 🖬 🕐 🖻 🌼 :           |
|                                                                   |                 | s://electe.ts | Su.ac.th<br>ศายีนแนบการลา | <b>C</b> ยกเลิกวันลา | † เพื่อหร่วมลา                 |                  |                     |
| ~ . ~                                                             |                 | วันที่ลา      | ถึงวันที่                 | รายการ               |                                |                  | ผล                  |
| ระบบลาออนไลน์                                                     | 1 :             | 24 ม.ค. 2563  | 24 ม.ค. 2563              | พุทธิชัย นิ          | นิลเพ็ชร์ ขอลาพักผ่อน 1 วัน    |                  | ✓                   |
| 🗄 ลาออนไลน์                                                       | 2               | 4 ธ.ค. 2562   | 4 ธ.ค. 2562               | พุทธิชัย นี          | นิลเพ็ชร์ ขอลากิจส่วนดัว 1 วัน |                  | ~                   |
| ปฏิทินวันหยุด                                                     |                 |               |                           |                      |                                |                  |                     |
| 述 สถิติการลา                                                      |                 |               |                           |                      |                                |                  |                     |
| 🖀 ผังอนุมัติการลา                                                 |                 |               |                           |                      |                                |                  |                     |
| ๑° ดั้งค่าระบบ                                                    |                 |               |                           |                      |                                |                  |                     |
| เจ้าหน้าที่บริหารงาน                                              |                 |               |                           |                      |                                |                  |                     |
| + รายการใบลา                                                      |                 |               |                           |                      |                                |                  |                     |
| + ตรวจสอบใบลา                                                     |                 |               |                           |                      |                                |                  |                     |
| + สถิติการลา                                                      |                 |               |                           |                      |                                | Activate Wi      | ndows               |
| + โควต้าวันลา<br>▼                                                |                 |               |                           |                      |                                | Go to Settings t | o activate Windows. |

8. จะได้แบบฟอร์มการลา และกรอกข้อมูลให้ครบถ้วน

| 😒 มหาวิทยาลัยทักษิณ : Thaksin Univer 🗙 📘 eLea                         | ave × S edocV2.p                                | odf ×                     | ( +           |                |                         |                 | - 0      | ×     |
|-----------------------------------------------------------------------|-------------------------------------------------|---------------------------|---------------|----------------|-------------------------|-----------------|----------|-------|
| $\leftarrow$ $\rightarrow$ C $\widehat{}$ eleave.tsu.ac.th/eleave/off | icer/leaveForm.jsp                              |                           |               |                |                         | ☆ 🖪 🤇           |          | 😫 E - |
| -                                                                     | https://eleave.ts<br>⊕ิ ลาออนไลน์ เ≣ แบบฟอร์มลา | Su.ac.th<br>ส ยืนแนบการลา | 📿 ยกเล็กวันลา | 🕈 เพื่อนร่วมลา |                         |                 |          | ^     |
| pr                                                                    | ประเภทการลา                                     | กรุณาเลือก                | ¥             |                |                         |                 |          | - 1   |
| ระบบลาออนไลน์                                                         | วันที่ลา                                        |                           |               |                |                         |                 |          | - 1   |
| 🕆 ลาออนไลน์                                                           | รูปแบบการลา                                     | เด็มวัน ▼                 |               |                |                         |                 |          | - 1   |
| 🛢 ปฏิทินวันหยุด                                                       | ถึงวันที่                                       |                           |               |                |                         |                 |          | - 1   |
| 🔟 สถิติการลา                                                          |                                                 |                           |               |                |                         |                 |          | - 1   |
| 🞓 ผังอนุมัติการลา                                                     | รูปแบบการลา                                     | เต็มวัน ▼                 |               |                |                         |                 |          |       |
| ๑⁰ ตั้งต่าระบบ                                                        | สถานที่ดิดต่อได้สะดวก                           |                           |               |                |                         |                 |          | - 1   |
| เจ้าหน้าที่บริหารงาน                                                  | หมายเลขโทรศัพท์                                 |                           |               |                |                         |                 |          | - 1   |
| + รายการใบลา<br>+ ตรวจสอบใบลา                                         | ผู้ปฏิบัติงานแทน                                |                           |               |                |                         |                 |          |       |
| +สถิติการลา                                                           |                                                 | ยื่นใบลา                  |               |                | Activate<br>Go to Setti | Windows         | e Window |       |
| + โควด้าวันลา<br>•                                                    |                                                 |                           |               |                | GO ID SCH               | ingo to activat |          | •     |

9. เมื่อกรอกข้อมูลครบถ้วนแล้วกดปุ่มยื่นใบลา

| 🕤 มหาวิทยาลัยทักษิณ : Thaksin Univer 🗙 👢 eLea                                | ave × S edocV2.p      | df ×   +                                              | – o ×                               |
|------------------------------------------------------------------------------|-----------------------|-------------------------------------------------------|-------------------------------------|
| $\leftrightarrow$ $\rightarrow$ C $\blacksquare$ eleave.tsu.ac.th/eleave/off | icer/leaveForm.jsp    |                                                       | 🖈 🖪 🔮 🗉 😫 😫                         |
|                                                                              | https://eleave.ts     | SU.ac.th<br>#เข็มแบบการลา Cยกเล็กวันลา t เพื่อนร่วมลา |                                     |
| · · · · · · · · · · · · · · · · · · ·                                        | ประเภทการลา           | กรุณาเลือก 🔹                                          |                                     |
| ระบบลาออนไลน์                                                                | วันที่ลา              |                                                       |                                     |
| 🔓 ลาออนไลน์                                                                  | รูปแบบการลา           | เด็มวัน ▼                                             |                                     |
| ปฏิทินวันหยุด                                                                | ถึงวันที่             |                                                       |                                     |
| 🗠 สถิติการลา                                                                 |                       |                                                       |                                     |
| 🖀 ผังอนุมัติการลา                                                            | รูปแบบการลา           | เด็มวัน ▼                                             |                                     |
| o° ดั้งดำระบบ                                                                | สถานที่ติดต่อได้สะดวก |                                                       |                                     |
| เจ้าหน้าที่บริหารงาน                                                         | หมายเลขโทรศัพท์       |                                                       |                                     |
| <b>+</b> รายการใบลา                                                          | สมได้มัติสามแรงม      |                                                       |                                     |
| +ตรวจสอบใบลา                                                                 | เงิมชีโกญญาหตุมห      | •                                                     |                                     |
| + สถิติการลา                                                                 |                       | ยื่นใบลา                                              | Activate Windows                    |
| + โดวด้าวันลา                                                                |                       |                                                       | Go to Settings to activate Windows. |

10. ระบบจะแสดงรายการการลา และรอผลการพิจารณาจากคณบดี โดยระบบจะแสดงสัญลักษณ์ ดังนี้

- 😄 หมายถึง รอการพิจารณา
- 🗸 หมายถึง พิจารณาอนุญาตให้ลาได้

| 🔇 มหาวิทยาล้อทักษิณ : Thaksin Univer 🗙 📘 eLe                     | eave        | × 🕄 edocV2.    | pdf :                     | ×   +                                   |                            | - 0 ×    |
|------------------------------------------------------------------|-------------|----------------|---------------------------|-----------------------------------------|----------------------------|----------|
| $\leftrightarrow$ $\rightarrow$ C $$ eleave.tsu.ac.th/eleave/off | ficer/leave | List.jsp       |                           |                                         | ☆ 🖬 🔮                      | 🖻   🌞 🗄  |
|                                                                  | htt         | ps://eleave.ts | su.ac.th<br>ฅยื่นแนบการอา | ⊖ ຍກເລີກວັນລາ ♦ ເพື່ອນຮ່ວນລາ            |                            |          |
| . 246                                                            |             | _              |                           |                                         |                            |          |
|                                                                  |             | วันที่ลา       | ถึงวันที่                 | รายการ                                  |                            | ผล       |
| ระบบลาออนไลน์                                                    | 1           | 7 เม.ย. 2563   | 7 เม.ย. 2563              | พุทธิชัย นิลเพ็ชร์ ขอลากิจส่วนดัว 1 วัน |                            | ۲        |
| 🗄 ลาออนไลน์                                                      | 2           | 24 ม.ค. 2563   | 24 ม.ค. 2563              | พุทธิชัย นิลเพ็ชร์ ขอลาพักผ่อน 1 วัน    |                            | ✓        |
| 🛢 ปฏิทินวันหยุด                                                  | 3           | 4 ธ.ค. 2562    | 4 ธ.ค. 2562               | พุทธิชัย นิลเพ็ชร์ ขอลากิจส่วนตัว 1 วัน |                            | <b>~</b> |
| 🖂 สถิติการลา                                                     |             |                |                           |                                         |                            |          |
| 🕋 ผังอนุมัติการลา                                                |             |                |                           |                                         |                            |          |
| o° ตั้งค่าระบบ                                                   |             |                |                           |                                         |                            |          |
| เจ้าหน้าที่บริหารงาน                                             |             |                |                           |                                         |                            |          |
| +รายการใบลา                                                      |             |                |                           |                                         |                            |          |
| + ตรวจสอบใบลา                                                    |             |                |                           |                                         |                            |          |
| + สถิติการลา                                                     |             |                |                           |                                         | Activate Windows           |          |
| + โควด้าวันลา                                                    |             |                |                           |                                         | Go to Settings to activate | Windows. |

| 🔕 มหาวิทยาลัยหักษิณ : Thaksin Univer 🗙 📘 eLe                     | ave          | × 📀 edocV2.    | odf                        | ×   +                      |                  |                  | -            | ٥      | × |
|------------------------------------------------------------------|--------------|----------------|----------------------------|----------------------------|------------------|------------------|--------------|--------|---|
| $\leftrightarrow$ $\rightarrow$ C $($ eleave.tsu.ac.th/eleave/of | ficer/leavel | _ist.jsp       |                            |                            |                  | ☆                | <b>0</b>     | 1 🗳    | : |
|                                                                  | htt          | ps://eleave.te | su.ac.th<br>สะอื่นแนบการลา | ⊖ ยกเล็กวันลา 🕴 เพื่อนร่วม | มลา              |                  |              |        |   |
|                                                                  |              | วันที่ลา       | ถึงวันที่                  | รายการ                     |                  |                  |              | ผล     |   |
| ระบบลาออนไลน์                                                    | 1            | 7 เม.ย. 2563   | 7 เม.ย. 2563               | พุทธิชัย นิลเพ็ชร์ ขอลาเ   | กิจส่วนดัว 1 วัน |                  |              | •      |   |
| ซิ ลาออนไลน์                                                     | 2            | 24 ม.ค. 2563   | 24 ม.ค. 2563               | พุทธิชัย นิลเพ็ชร์ ขอลาเ   | พักผ่อน 1 วัน    |                  |              | ✓      |   |
| ปฏิทินวันหยุด                                                    | 3            | 4 ธ.ค. 2562    | 4 ธ.ค. 2562                | พุทธิชัย นิลเพ็ชร์ ขอลาเ   | กิจส่วนด้ว 1 วัน |                  |              | ✓      |   |
| 🚧 สถิติการลา                                                     |              |                |                            |                            |                  |                  |              |        | - |
| 🕋 ผังอนุมัติการลา                                                |              |                |                            |                            |                  |                  |              |        |   |
| o° ตั้งต่าระบบ                                                   |              |                |                            |                            |                  |                  |              |        |   |
| เจ้าหน้าที่บริหารงาน                                             |              |                |                            |                            |                  |                  |              |        |   |
| + รายการใบลา                                                     |              |                |                            |                            |                  |                  |              |        |   |
| + ตรวจสอบใบลา                                                    |              |                |                            |                            |                  |                  |              |        |   |
| + สถิติการลา                                                     |              |                |                            |                            | А                | ctivate Win      | dows         |        |   |
| + โควต้าวันลา                                                    |              |                |                            |                            | Go               | o to Settings to | activate Win | idows. |   |

11. ผู้ลาจะต้องพิมพ์แบบฟอร์มการลาเพื่อเสนอคณบดี โดยไปที่กดคลิกที่รูปสัญลักษณ์

- 12. กดพิมพ์แบบฟอร์มการลา โดยแนวปฏิบัติการยื่นใบลา
  - 1. กรณีลากิจส่วนตัว, ลาพักผ่อน ให้ยื่นใบลาล่วงหน้า 3 วันทำการ
  - 2. กรณีลาป่วย เมื่อกลับมาปฏิบัติงานแล้วให้ยื่นใบลาทันที

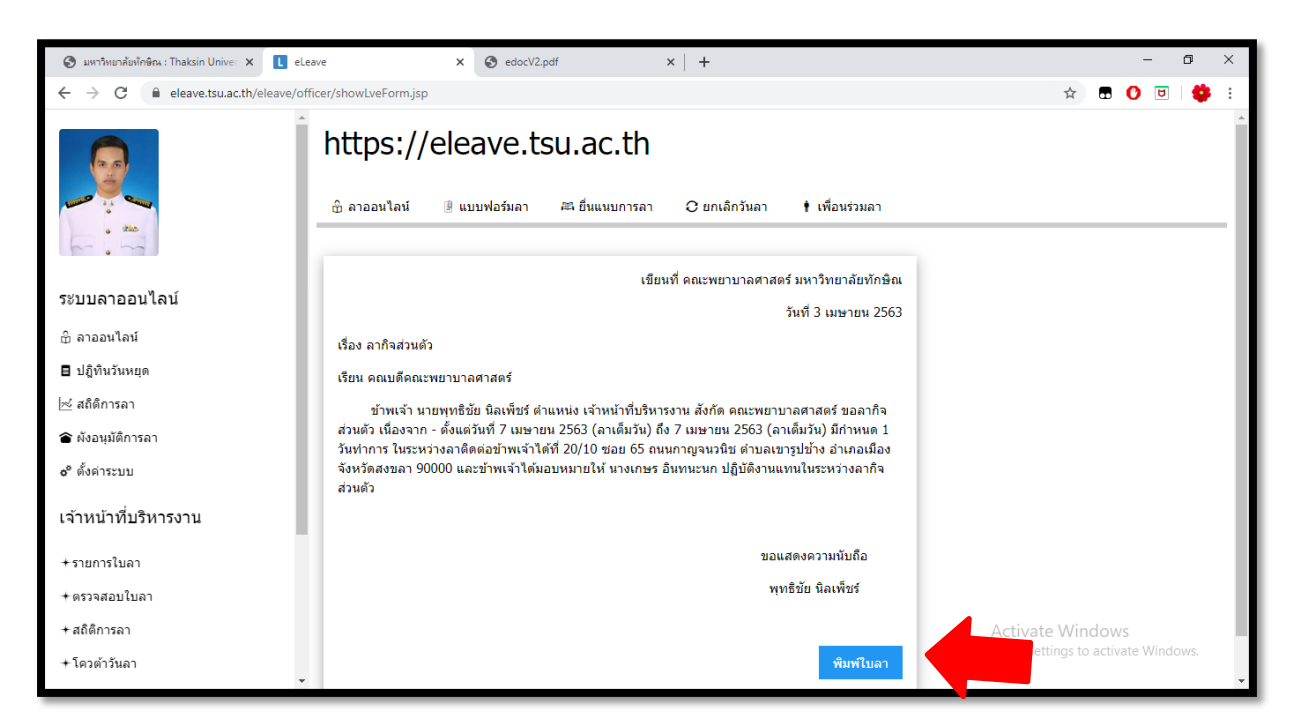

 กรณีท่านต้องการแนบเอกสารประกอบลาให้ไปที่หน้าหลักของระบบและเลือก "ยืนแนบการลา" และกด เครื่องหมายบวก

|                                                                         |                          |                | 1                         |                |                               |         |              |
|-------------------------------------------------------------------------|--------------------------|----------------|---------------------------|----------------|-------------------------------|---------|--------------|
| 🔇 มหาวิทยาลัยพักษิณ : Thaksin Univer 🗙 🚺 eLe                            | eave                     | × 🕄 edocV2.pdf | ×   +                     |                | -                             | o ×     |              |
| $\leftrightarrow$ $\rightarrow$ C $\cong$ eleave.tsu.ac.th/eleave/off   | ficer/uploadForm.jsp     |                |                           |                | 😒 🖪 🚺                         | 9   👙 : |              |
|                                                                         | https://<br>๛ิ ลาออนไลน์ | eleave.tsu.ส   | เการลา 🖸 ยกเล็กวันลา      | 🛉 เพื่อนร่วมลา |                               |         |              |
| • ***                                                                   |                          |                |                           |                |                               |         |              |
|                                                                         | วันที่ลา                 | ถึงวันที่      | รายการ                    |                | ผล                            |         | $\sim$       |
| ระบบลาออนไลน์                                                           | 7 เม.ย. 2563             | 7 เม.ย. 2563   | พุทธิบัย นิลเพ็ชร์ ขอลากิ | จส่วนตัว 1 วัน | รออนุมัติ                     | • • •   | 2            |
| 🕆 ลาออนไลน์                                                             |                          |                |                           |                |                               |         | $\checkmark$ |
| 🛢 ปฏิทินวันหยุด                                                         |                          |                |                           |                |                               |         |              |
| 🚧 สถิติการลา                                                            |                          |                |                           |                |                               |         |              |
| 🕋 ผังอนุมัติการลา                                                       |                          |                |                           |                |                               |         |              |
| ๑° ตั้งค่าระบบ                                                          |                          |                |                           |                |                               |         |              |
| เจ้าหน้าที่บริหารงาน                                                    |                          |                |                           |                |                               |         |              |
| +รายการใบลา                                                             |                          |                |                           |                |                               |         |              |
| + ตรวจสอบใบลา                                                           |                          |                |                           |                |                               |         |              |
| + สถิติการลา                                                            |                          |                |                           |                | Activate Windows              |         |              |
| + โควด้าวันลา<br>https://eleave.tsu.ac.th/eleave/officer/uploadForm.jsp |                          |                |                           |                | Go to Settings to activate Wi | ndows.  |              |

14. กรณีที่ต้องการยกเลิกใบลา ให้ไปที่หัวข้อ "ยกเลิกวันลา"

| 🔕 มหาวิทยาสัยทักษิณ : Thaksin Univer 🗙 📘 eLe                                                                                                    | eave 🗙 😒 edo   | V2.pdf ×     | +                                       | - 0 ×                               |  |  |  |
|----------------------------------------------------------------------------------------------------|----------------|--------------|-----------------------------------------|-------------------------------------|--|--|--|
| $\leftarrow \rightarrow \mathbb{C}$ ( $\models$ eleave.tsu.ac.th/eleave/officer/leaveList.jsp $\diamond$ $\boxdot$ $\bigcirc$ $\bigcirc$ $\bigcirc$ $\bigcirc$ $\bigcirc$ $\bigcirc$ $\bigcirc$ $\bigcirc$ |                |              |                                         |                                     |  |  |  |
|                                                                                                    | https://eleave | tsu.ac.th    | C ยกเล็กวันลา 🕴 เพื่อนร่วมลา            |                                     |  |  |  |
|                                                                                                    | วันที่ลา       | ถึงวันที่    | รายการ                                  | ผล                                  |  |  |  |
| ระบบลาออนไลน์                                                                                                    | 1 7 เม.ย. 2563 | 7 เม.ย. 2563 | พุทธิชัย นิลเพ็ชร์ ขอลากิจส่วนดัว 1 วัน |                                     |  |  |  |
| 🖞 ลาออนไลน์                                                                                                    | 2 24 ม.ค. 2563 | 24 ม.ค. 2563 | พุทธิชัย นิลเพ็ชร์ ขอลาพักผ่อน 1 วัน    | ✓                                   |  |  |  |
| 目 ปฏิทินวันหยุด                                                                                                    | 3 4 ธ.ค. 2562  | 4 ธ.ค. 2562  | พุทธิชัย นิลเพ็ชร์ ขอลากิจส่วนดัว 1 วัน | ✓                                   |  |  |  |
| 🚧 สถิติการลา                                                                                                    |                |              |                                         |                                     |  |  |  |
| 🞓 ผังอนุมัติการลา                                                                                                    |                |              |                                         |                                     |  |  |  |
| o° ตั้งค่าระบบ                                                                                                    |                |              |                                         |                                     |  |  |  |
| เจ้าหน้าที่บริหารงาน                                                                                                    |                |              |                                         |                                     |  |  |  |
| + รายการใบลา                                                                                                    |                |              |                                         |                                     |  |  |  |
| +ตรวจสอบใบลา                                                                                                    |                |              |                                         |                                     |  |  |  |
| + สถิติการลา                                                                                                    |                |              |                                         | Activate Windows                    |  |  |  |
| +โดวด้าวันลา                                                                                                    |                |              |                                         | Go to Settings to activate Windows. |  |  |  |

 15. กดคลิกที่สัญลักษณ์ – แล้วระบบจะถามว่า "คุณต้องการลบข้อมูล?" ถ้าต้องการกด "ตกลง" ข้อมูลนั้น จะหายไปถือว่าการยกเลิกใบลาเสร็จสมบูรณ์

| 🕲 มหาวิทยาลัยทักษิณ : Thaksin Univer 🗙 📘 eLe                                 | ave                        | × 🕄 edocV2.pdf                                  | ×   + 2            |           |                         | - 0        | × |
|------------------------------------------------------------------------------|----------------------------|-------------------------------------------------|--------------------|-----------|-------------------------|------------|---|
| $\leftrightarrow$ $\rightarrow$ C $($ eleave.tsu.ac.th/eleave/off            | ficer/cancelList.jsp       |                                                 |                    |           | ☆ 🖬 🤇                   | ) 🖻 🛛 🗳    | ÷ |
|                                                                              | https://e                  | eleave.tsu.ac.th บอกว่า<br>คุณต้องการลบข้อมูล ? | ตกอง มกเล็ก        | มลา       |                         |            |   |
| e site                                                                       |                            |                                                 |                    |           |                         |            |   |
| m                                                                            | วันที่ลา                   | ถึงวันที่                                       | รายการ             | ผล        | ยกเลิก                  | ใบลา       |   |
| ระบบลาออนไลน์                                                                | 7 เม.ย. 2563               | 7 เม.ย. 2563                                    | ลากิจส่วนตัว 1 วัน | รออนุมัติ | -                       | ✓          |   |
| ⊕ิ ลาออนไลน์                                                                 | 24 ม.ค. 2563               | 24 ม.ค. 2563                                    | ลาพักผ่อน 1 วัน    | อนุญาต    | - 🔨                     | ~          |   |
| 🖪 ปฏิทินวันหยุด                                                              |                            |                                                 |                    |           | 1                       | 5          | _ |
| 🔟 สถิติการลา                                                                 |                            |                                                 |                    |           |                         |            |   |
| 🕋 ผังอนุมัติการลา                                                            |                            |                                                 |                    |           |                         |            |   |
| o° ตั้งค่าระบบ                                                               |                            |                                                 |                    |           |                         |            |   |
| เจ้าหน้าที่บริหารงาน                                                         |                            |                                                 |                    |           |                         |            |   |
| + รายการใบลา                                                                 |                            |                                                 |                    |           |                         |            |   |
| + ตรวจสอบใบลา                                                                |                            |                                                 |                    |           |                         |            |   |
| + สถิติการลา                                                                 |                            |                                                 |                    | Act       | tivate Windows          |            |   |
| + โควตำวันลา<br>https://eleave.tsu.ac.th/eleave/officer/cancelList.jsp?actic | on=delete&offlveid=MTQ4MTg | 2                                               |                    | Gon       | to Settings to activate | e windows. |   |

16. ท่านสามารถตรวจสอบสถิติการลาได้ โดยไปที่หัวข้อ "สถิติการลา"

| 🕄 มหาวิทยาลัยทักษิณ : Thaksin Univer 🗙 📘 ระบร                    | มบสารบรรณจ์เล็กทรอนิกส์ X Leleave                           | × S edocV2.pdf | ×   +         | – o ×                              |  |  |  |
|------------------------------------------------------------------|-------------------------------------------------------------|----------------|---------------|------------------------------------|--|--|--|
| $\leftrightarrow$ $\rightarrow$ C $$ eleave.tsu.ac.th/eleave/off | 🖈 🗔 🕐 🖻 🗳 E                                                 |                |               |                                    |  |  |  |
| . 90                                                             | https://eleave.tsu.ac.th<br>เช สถิติการอา แต่ สถิติย้อนหลัง |                |               |                                    |  |  |  |
| pr                                                               | ประเภท                                                      | วันลาดามสิทธิ์ | คงเหลือ (วัน) | ลาแล้ว(วัน:ครั้ง)                  |  |  |  |
| ระบบลาออนไลน์                                                    | 1 ลาป่วย                                                    | 15             | 15            | 0:0                                |  |  |  |
| 🔓 ลาออนไลน์                                                      | 2 ลากิจส่วนด้ว                                              | 10             | 9             | 1:1                                |  |  |  |
| 🖪 ปฏิทินวันหยุด                                                  | 3 ลาพักผ่อน                                                 | 10             | 9             | 1:1                                |  |  |  |
| 🖂 สถิติการลา                                                     | 4 ลาคลอดบุตร                                                | 90             | 90            | 0:0                                |  |  |  |
| 🞓 ผังอนุมัติการลา                                                | 5 ลาอุปสมบท                                                 | 120            | 120           | 0:0                                |  |  |  |
| ๑° ตั้งค่าระบบ                                                   | 6 ลาไปประกอบพิธีฮัจย์                                       | 120            | 120           | 0:0                                |  |  |  |
| เว้าหน้าที่มอินารงาน                                             | 7 ลาไปช่วยเหลือภริยาที่คลอดบุตร                             | 15             | 15            | 0:0                                |  |  |  |
| נאומעומאו איז איז איז איז איז איז איז איז א                      |                                                             |                |               |                                    |  |  |  |
| +รายการใบลา                                                      |                                                             |                |               |                                    |  |  |  |
| + ตรวจสอบใบลา                                                    |                                                             |                |               |                                    |  |  |  |
| + สถิติการลา                                                     | Activate Windows                                            |                |               |                                    |  |  |  |
| + โดวต้าวันลา                                                    |                                                             |                |               | o to settings to activate Wildows. |  |  |  |

## ขั้นตอน การเข้างานใช้ระบบบริหารจัดการ ยานพาหนะ

### ขั้นตอนการเข้าใช้งานระบบบริหารจัดการยานพาหนะ

1. เข้าไปที่เว็บไซน์ของมหาวิทยาลัยทักษิณ <u>www.tsu.ac.th</u> โดยเปิดด้วยโปรแกรม Google Chrome

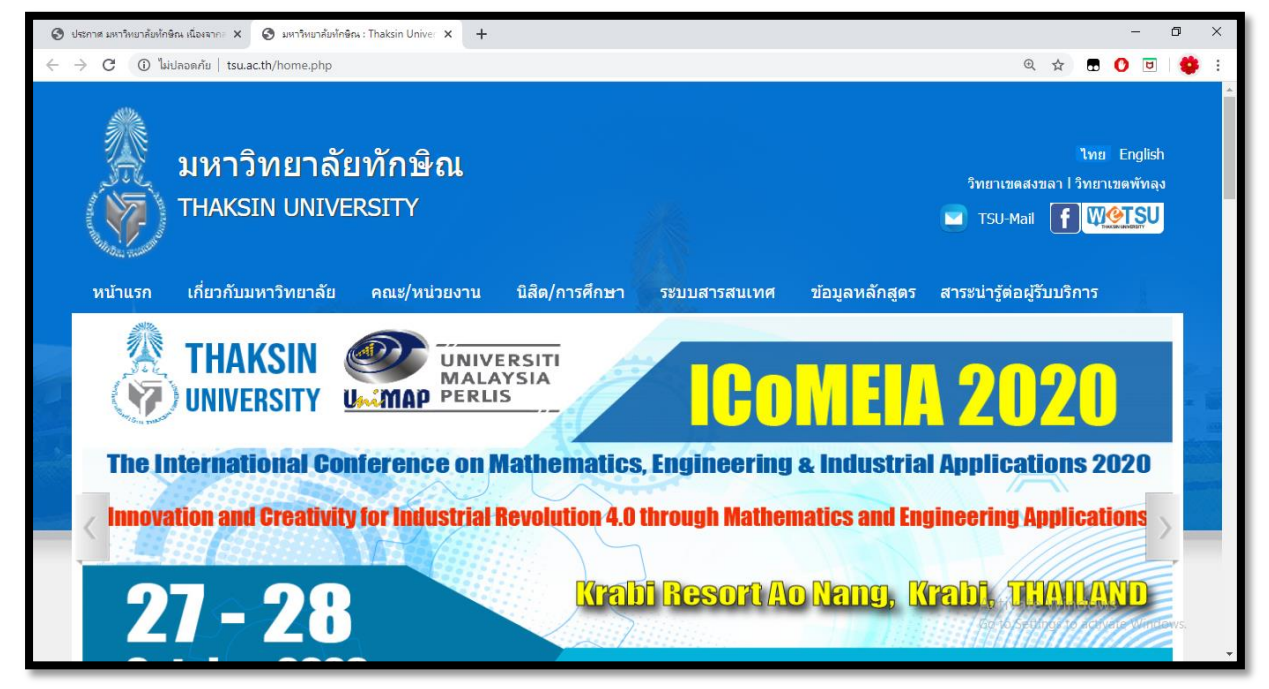

2. ไปที่เมนู "ระบบสารสนเทศ"

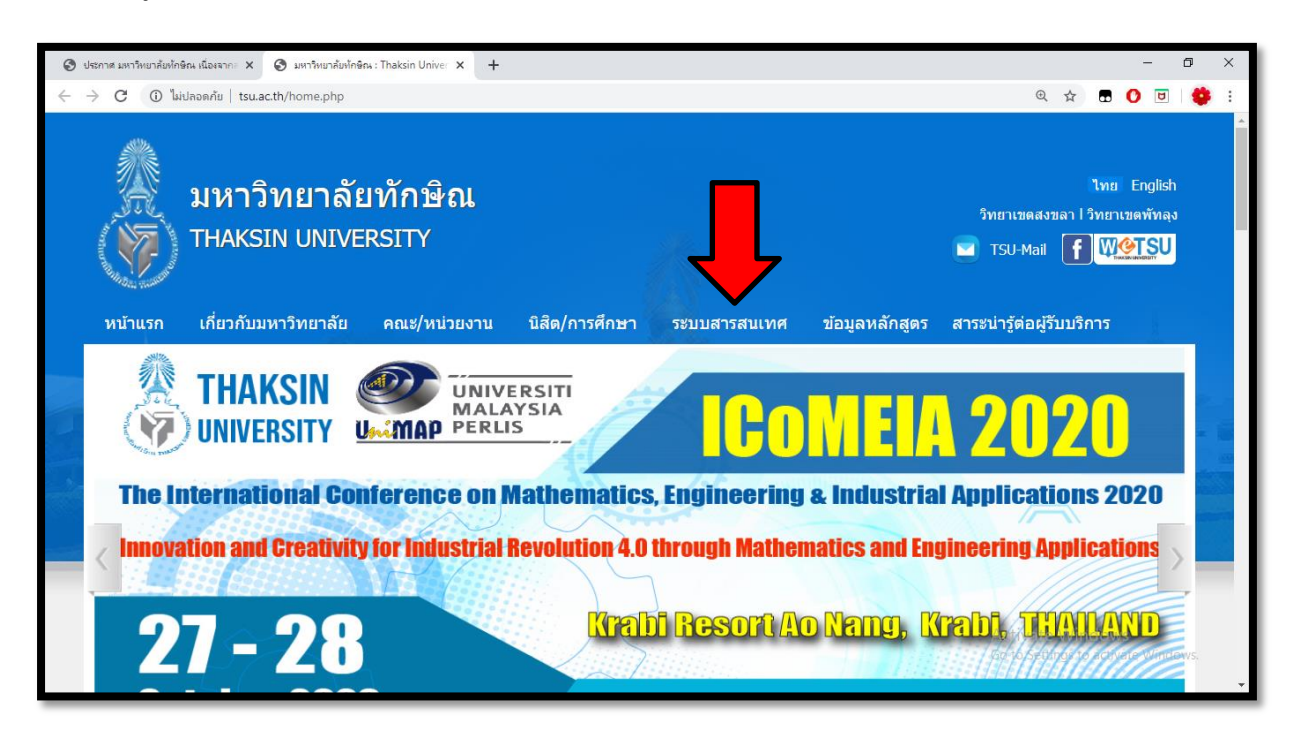

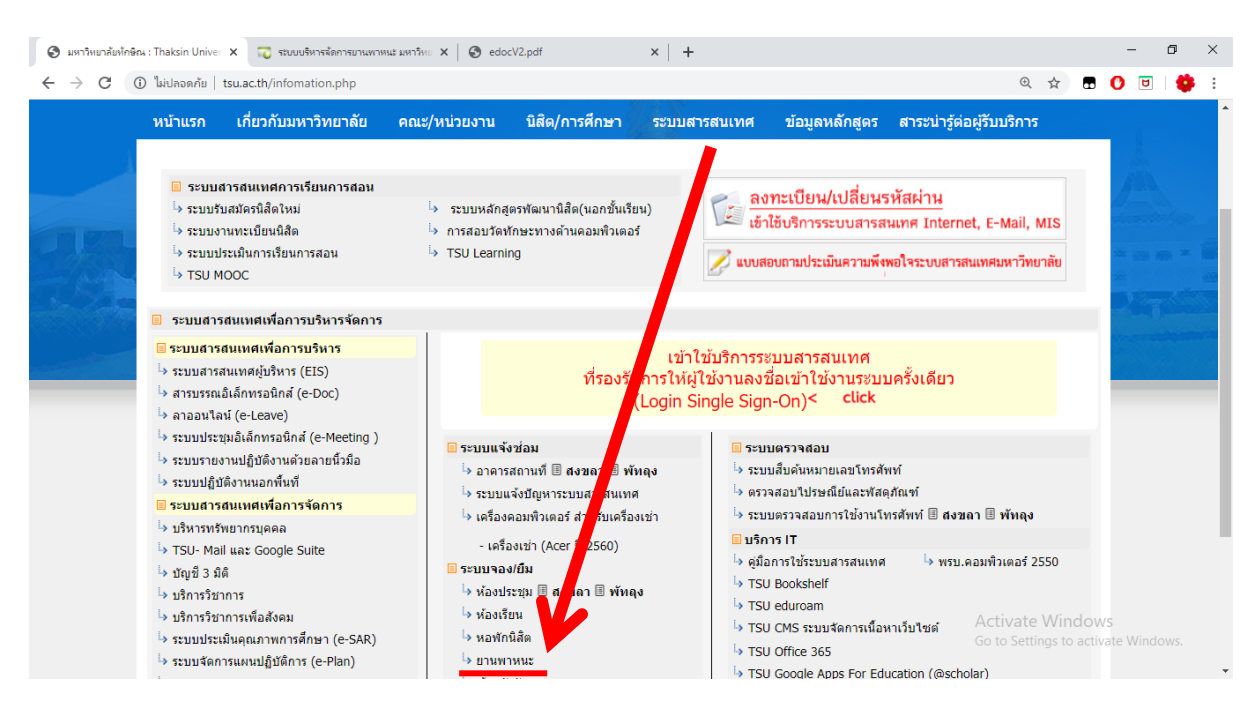

### 3. ไปที่ "ระบบสารสนเทศเพื่อการบริหาร" และเลือก "ยานพาหนะ"

4. ใส่ username และ password และกดปุ่ม Log in เพื่อเข้าสู่ระบบ

| M http://mis.tru.ac.th/mis/control/login_invicantionid=5825604                                                                                                    | INR/RA8568252/EE0380EANR7 | v ⊕ ¢. Search                         | - 日 X                                                   |
|----------------------------------------------------------------------------------------------------|---------------------------|---------------------------------------|---------------------------------------------------------|
| Contraction of the second state of the second state of the second |                           | · · · · · · · · · · · · · · · · · · · | ~ . 00 № 60                                             |
| ระบบสารสนเทศ : mis.tsu.ac.th                                                                                                    |                           |                                       | ^                                                       |
|                                                                                                    |                           |                                       |                                                         |
|                                                                                                    |                           |                                       |                                                         |
|                                                                                                    | Username                  |                                       |                                                         |
|                                                                                                    | Password                  |                                       |                                                         |
|                                                                                                    | Login                     |                                       |                                                         |
|                                                                                                    | Fc                        | rgot <u>password?</u>                 |                                                         |
|                                                                                                    |                           |                                       | Activate Windows<br>Go to Settings to activate Windows. |

5. ไปที่หัวข้อ "จอง⁄ยืม และเลือกหัวข้อ "ยานพาหนะ" ™™ × +

|                                                                                                    |                       |                       |              |                  |               |            |                                   |                           | - ~  |
|----------------------------------------------------------------------------------------------------|-----------------------|-----------------------|--------------|------------------|---------------|------------|-----------------------------------|---------------------------|------|
| $\leftrightarrow$ $\rightarrow$ C $\blacksquare$ mis.tsu.ac.th/mis/officer/index                                                                                                    | .jsp                  |                       |              |                  |               |            | ⊕ ☆                               | <b>.</b> 🕐 🖻              | 👙 E  |
|                                                                                                    | ทะเบียนนิสิต          | หอพักนิสิต            | TSU MOOC     | TSU Learning     | หลักสูตรพัฒนา | วัดทักษะ   | รับสมัครนิสิต                     | ศิษย์เก่า                 | ^    |
|                                                                                                    |                       |                       |              |                  | นสด           | ดอมพิวเตอร |                                   |                           |      |
| 3                                                                                                    | แจ้งข่อม              |                       |              |                  |               |            |                                   |                           |      |
| A CONTRACT OF A CONTRACT OF A |                       |                       |              |                  |               |            |                                   |                           |      |
|                                                                                                    |                       |                       | utl          |                  |               |            |                                   |                           |      |
| ระบบสารสนเทศ                                                                                                    | อาคารสถานที่<br>สงขอา | อาคารสถานที่<br>พัทลง | ระบบสารสนเทศ | เครื่องเช่า 2560 |               |            |                                   |                           |      |
| + ระบบสารสนเทศ                                                                                                    |                       |                       |              |                  |               |            |                                   |                           |      |
| + ออกจากระบบ                                                                                                    | จอง/ยีม               |                       |              |                  |               |            |                                   |                           | - 1  |
|                                                                                                    |                       |                       |              |                  |               |            |                                   |                           | - 1  |
|                                                                                                    | <i>A</i>              |                       | i            |                  |               |            |                                   |                           |      |
|                                                                                                    | ห้องพักรับรอง         | ห้องประชม             | ห้องประชม    | ห้องเรียน        | สวนพวหนะ      |            |                                   |                           | - 1  |
|                                                                                                    |                       | สงขลา                 | พัทลุง       |                  |               | J          |                                   |                           | - 1  |
|                                                                                                    | ตรวจสอบ               |                       |              |                  | •             |            |                                   |                           | - 1  |
|                                                                                                    |                       |                       |              |                  |               |            |                                   |                           |      |
|                                                                                                    | 2                     | ¢.                    |              |                  |               |            | Activate Win<br>Go to Settings to | ndows<br>o activate Windo | IWS. |
|                                                                                                    |                       | <b>N</b>              | •            |                  |               |            | _                                 |                           | -    |

6. เข้าสู่ระบบบริหารจัดการยานพาหนะ

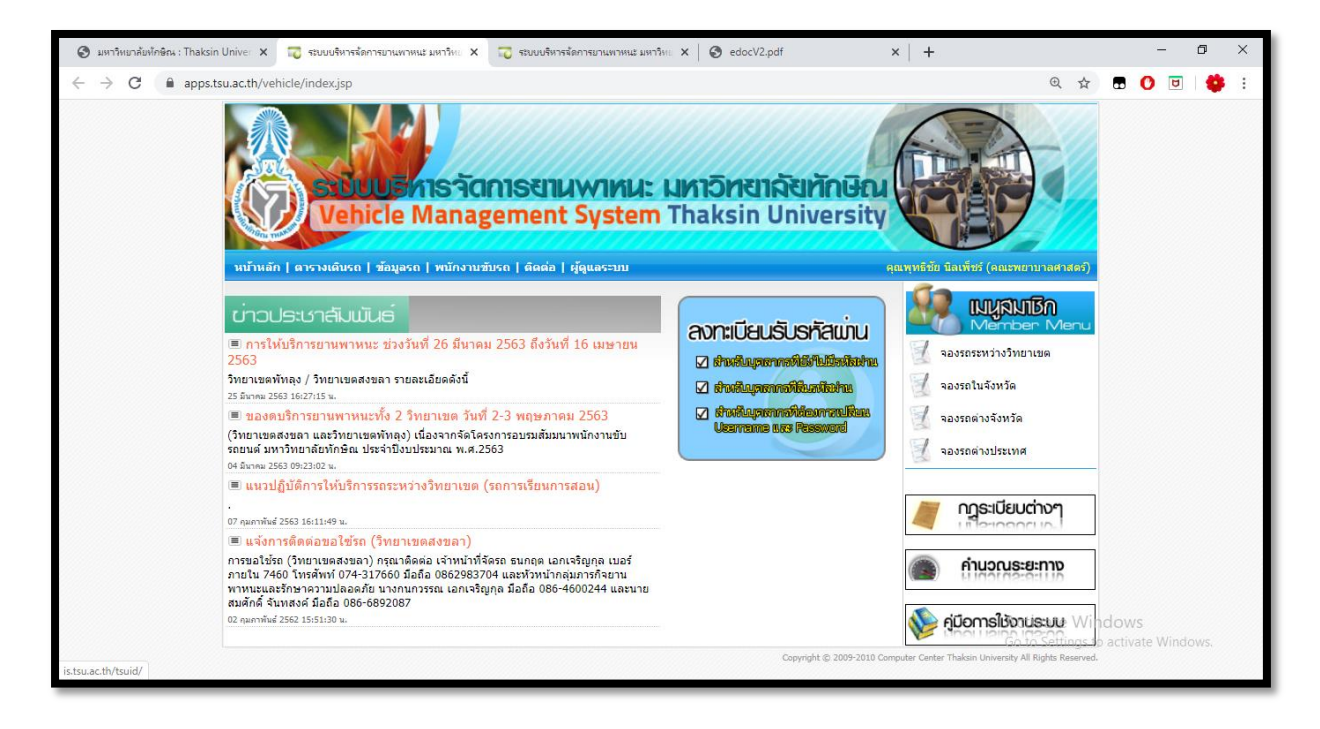

 $\sim$ 

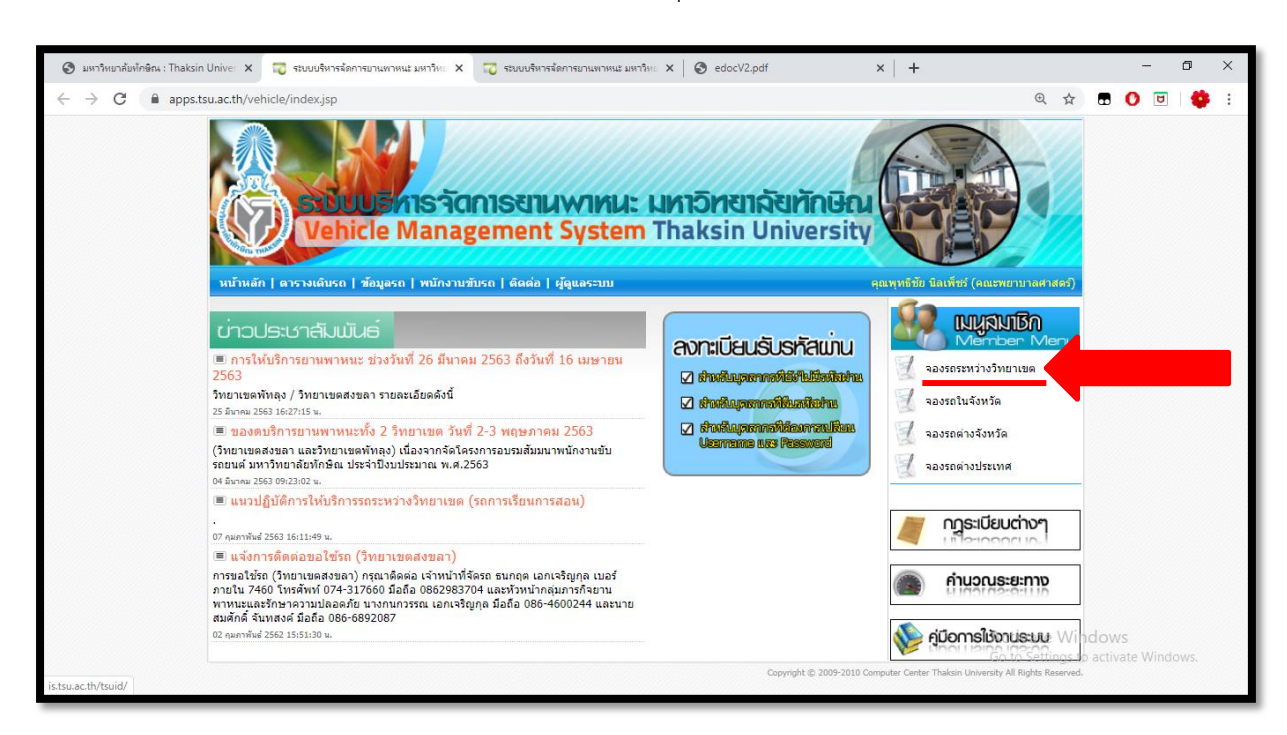

7. ขอยกตัวอย่างการจองรถการเรียนการสอน (สงขลา-พัทลุง) โดยไปเลือกหัวหน้า "จองรถระหว่างวิทยาเขต"

8. กรุณากรอกข้อมูลให้ครบถ้วน และกดบันทึกข้อมูล (แนวปฏิบัติในการจองรถจะต้องจองรถล่วงหน้า 1 วัน )

| 🔕 ມທາຈັກພາລັຍທັກອັດມະ Thaksin Unive: 🗙 🥫 ຈະບບບຈັກາຈະຈັດກາຈມາມພາຈາກແຜ່ ມທາຈັກແ X 🥫 ຈະບບບຈັກາຈະຈັດກາຈມາມພາຈາແຜ່ ມທາຈັກແ | ×   +                                                                                      | o ×   |
|----------------------------------------------------------------------------------------------------|--------------------------------------------------------------------------------------------|-------|
| ← → C 🔒 apps.tsu.ac.th/vehicle/index.jsp?mod=RESERV                                                                   | Q 🕁 🖬 🚺                                                                                    | 🍄 E - |
| <b>Vehicle Management System Thaksin University</b>                                                                   |                                                                                            | •     |
| จองรถระหว่างวิทยาเขต                                                                                                  | Member Menu                                                                                |       |
| ดูข้อมูลการจองของท่าน                                                                                                 | 🛛 🗐 จองรถระหว่างวิทยาเขต                                                                   |       |
| ที่ วัน เวลา เส้นหาง เลทหะเมียน ที่นั่ง ของ ว่าง พระ จอง                                                              | 🚽 จองรถในจังหวัด<br>🚽 จองรถต่างจังหวัด                                                     |       |
| = รถวิทยาเขตสงขลา                                                                                                    | 🖉 จองรถต่างประเทศ                                                                          |       |
| าองส่วงหน้า                                                                                                    | 🦉 กฎระเบียบต่างๆ                                                                           |       |
| วินที่:เลือก▼<br>เส้นทาง:เลือก▼<br>ประเภทการจง: ® เป็นวเล็กว © ใปเดลับ                                                | คำนวณระยะทาง                                                                               |       |
| เวลา : [07:00 ▼]<br>เนษชีมิดถึด :                                                                                     | 鯵 คู่มีอการใช้งานระบบ                                                                      |       |
| าหระมงา -<br>หมายเหตุ :<br>เป็นที่กล้อนูต                                                                             | Activate Windows                                                                           |       |
| Copyright © 2009-2018 Cc                                                                                              | Go to Settings to activate Window<br>mputer Center Thaksin University All Rights Reserved. | WS.   |

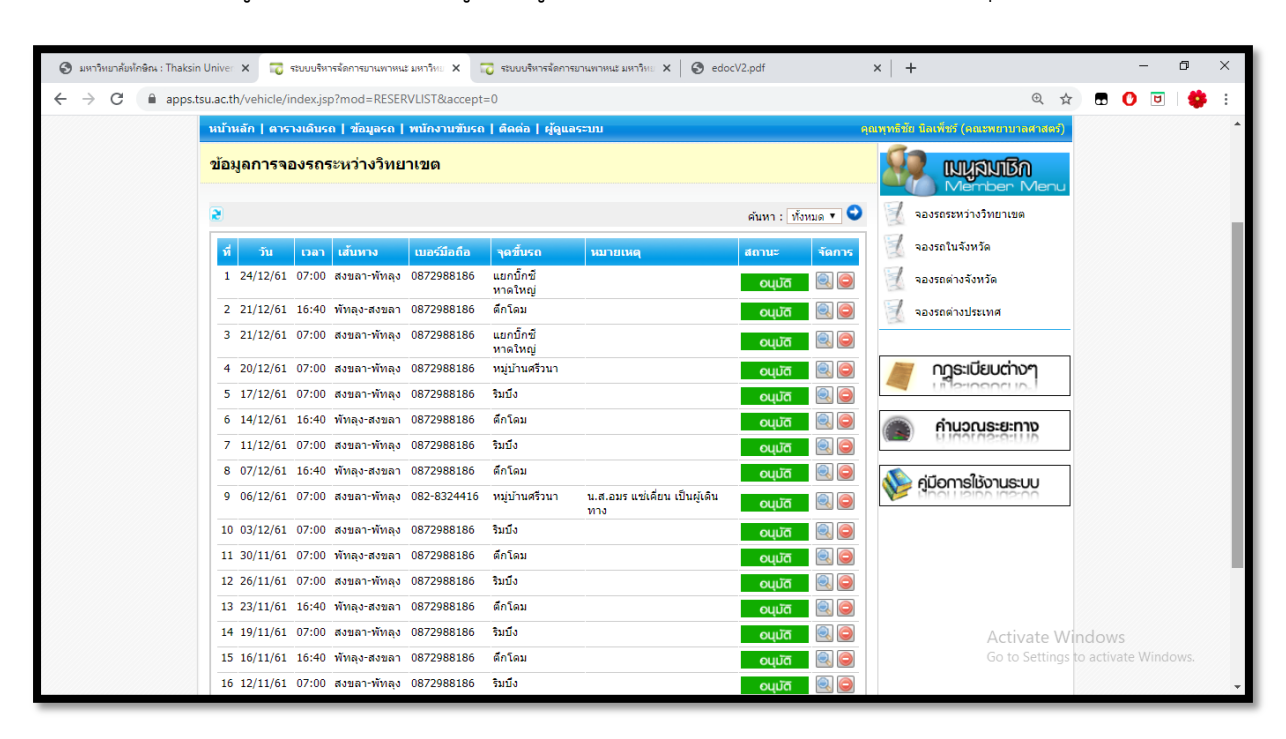

9. เมื่อกดบันทึกข้อมูลแล้วท่านสามารถดู "ข้อมูลการจองรถของท่าน" ว่าจะพิจารณาอนุมัติหรือไม่

10. เมื่อระบบอนุมัติแล้วสามารถดูรายละเอียดได้ที่ หัวข้อ "จัดการ" รูปสัญลักษณ์แว่นขยาย

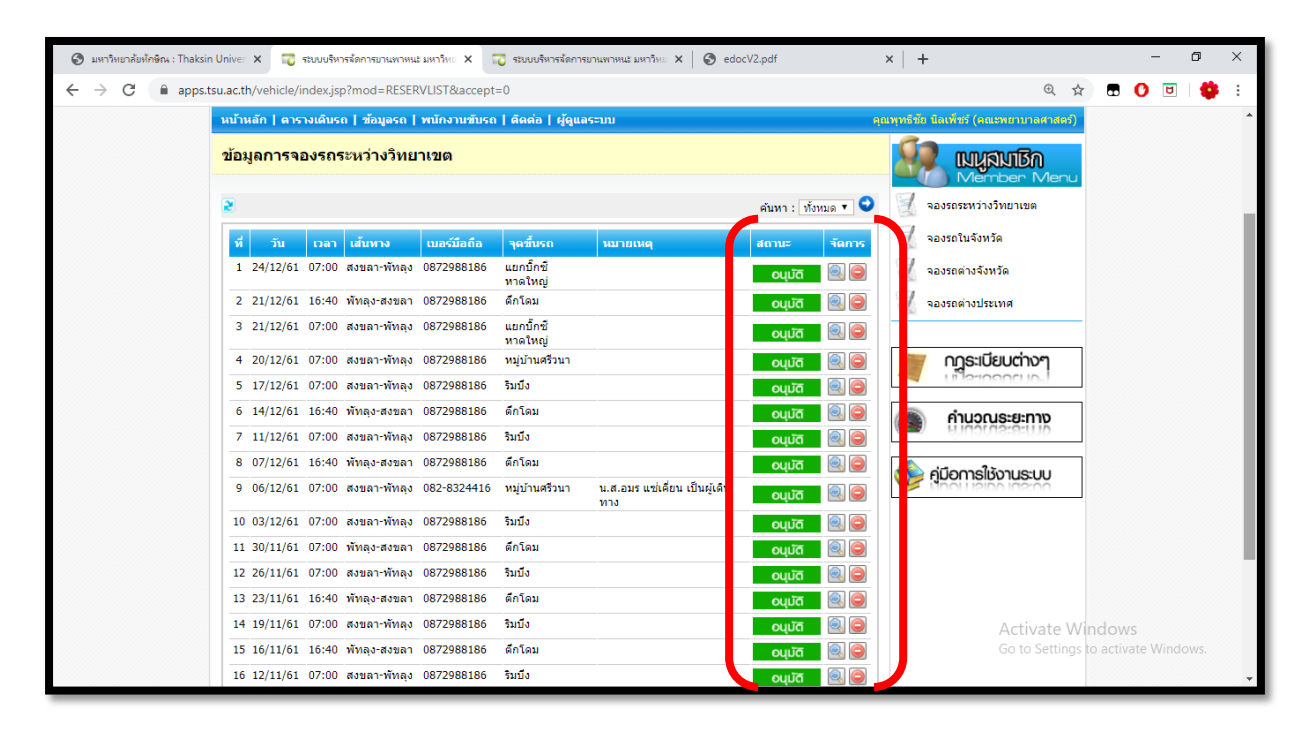